# Reporting procedures in Hellenic Maritime Single Window

SAFETY OF NAVIGATION DIRECTORATE

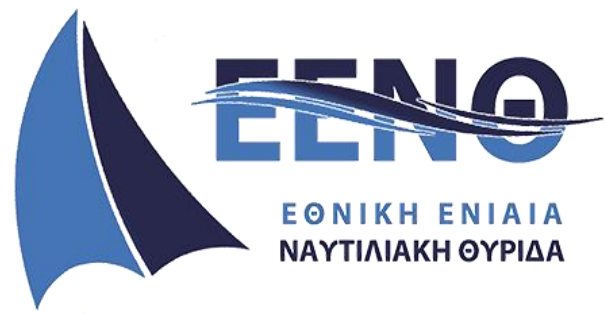

NATIONAL MARITIME SINGLE WINDOW

# **INTRODUCTION**

- 1. This document provides step-by-step guidelines for the provision of a complete voyage report to the Hellenic National Maritime Single Window (NMSW). This voyage report includes all the notifications regarding **SafeSeaNet system**, for both the arrival and the departure of a ship. It should be noted that SafeSeaNet notifications constitute a subset of the reporting formalities covered by the NMSW. It is an obligation of the declarant to submit timely the required reporting formalities.
- It should be noted that the order of notifications submission is <u>indicative and not</u> <u>binding</u>, as the system can accept the concurrent completion and submission of two or more reporting formalities at the same time.
- **3.** In addition, it is noted that the current document covers procedures for manual completion of the required fields for hazardous/polluting goods, passenger and crew lists formalities. However, it is possible to enter this information through excel spreadsheets, which are available for downloading under each of the above formalities.

\*\*\*

# I. CREATE NEW VOYAGE

#### **I.1**

| € → פ ₪                                                            | Q, https://nmsw. <b>hcg.gr</b>           |                  |                                         |                  |                          |                   | 21                       | N 🖽 🤨 (         | ⊛   ≡   |
|--------------------------------------------------------------------|------------------------------------------|------------------|-----------------------------------------|------------------|--------------------------|-------------------|--------------------------|-----------------|---------|
| 👠 Hellenic Maritime Sir                                            | ngle Window                              | l                | Tue, 4 Feb 2020 08:47:08 Greece Local T | îme              | Tue, 04 Fe               | 2020 06:47:08 UTC |                          |                 | EN   EL |
| •                                                                  | Hellenic Maritime Sing                   | le Window        |                                         |                  |                          |                   |                          |                 |         |
| ssn ssn ><br>User                                                  | Approvals                                |                  | Ships<br>Ship Search                    |                  | My Ships<br>Mow My Shipe | <b>.</b>          | Voyages                  |                 |         |
| Approvals                                                          | view my Approvais                        |                  | Ship Search                             |                  | view my snips            |                   | view rour voyages / ivew | oyage           |         |
|                                                                    |                                          | View Approvals O |                                         | View all Ships 오 |                          | View My Ships 🔿   | View Voya                | ges / New Voyag | e 0     |
| 🚊 Ships >                                                          |                                          |                  |                                         |                  |                          |                   |                          |                 | _       |
| <ul> <li>Voyages</li> <li>My Voyages</li> <li>My Drafts</li> </ul> | © 2020 - Hellenic Maritime Single Window |                  |                                         |                  |                          |                   |                          |                 |         |

#### Choose Voyages → My Voyages

#### 1.2 ŵ 0 ≜ ⊪ Tue, 4 Feb 2020 08:48:17 Greece Local Tin 👠 Hellenic Maritime Single Window Tue, 04 Feb 2020 06:48:17 UT Voya Ship Call Id Port of Call ETA / ATA ETD / ATD ed Notific • K 0 B 0 TEST SHIP SAFESEANET for MS • Z Ø B 21730 TEST SHIP SAFESEANET for MS 27/01/2020 12:41

#### Choose New Voyage

#### 1.3

| ← → ♂ ☆              | 🛈 🔒 h        | tps://nmsw. <b>hcg.gr</b> /en-GB/Voyages        |                                            |                 |                               | ⊚ ☆       | \$ ₩ @     |         |
|----------------------|--------------|-------------------------------------------------|--------------------------------------------|-----------------|-------------------------------|-----------|------------|---------|
| Hellenic Maritime    | Single Windo | w                                               | Tue, 4 Feb 2020 08:49:49 Greece Local Time |                 | Tue, 04 Feb 2020 06:49:49 UTC |           |            | EN   EL |
|                      | Voyag        | New Voyage                                      |                                            |                 |                               | ×         |            |         |
| ssn ssn ><br>User    | Voyages      | Search by: Ship Name, Call Sign, MMSI, IMO Code |                                            |                 |                               |           |            |         |
| Approvals            | New          | Search                                          |                                            |                 |                               |           | Search:    |         |
| Association Requests |              |                                                 |                                            |                 |                               | a         | ons Action |         |
| 🚊 Ships 🛛 🔶          |              |                                                 |                                            |                 |                               |           |            |         |
| 🖽 Voyages 🛛 🗧 🖓      | 0            | 21734 TEST SHIP SAFESEANET for M                | 5 9999999 Piraeus (GRPIR)                  | 02/02/2020 14:2 | 5 02/02/2020 14:27            | <b>A.</b> | o z o b    |         |

In the Search field, enter the IMO number of the ship for which you are going to create a voyage.

#### 1.4

| igodelta  ightarrow C $igodelta$ | 🖸 🔒 http     | ps://nmsw. <b>hcg.gr</b> /en- | GB/Voyages                     |                                |                      |         |           |         |                                 |                         | ⊠ ☆      |         | \$ ₩\ ① | ۹ ک  | ≡ |
|----------------------------------|--------------|-------------------------------|--------------------------------|--------------------------------|----------------------|---------|-----------|---------|---------------------------------|-------------------------|----------|---------|---------|------|---|
| K Hellenic Maritime Sin          | ngle Window  |                               |                                | Tue, 4 Feb 2020 1              | 0:53:58 Greece Local | Time    |           | Tue, 0  | 04 Feb 2020 08:53:58            | UTC                     |          |         |         | EN   |   |
| •                                | Voyag        | New Voyage                    |                                |                                |                      |         |           |         |                                 |                         | ×        |         |         |      |   |
| ssn ssn ><br>User                | Voyages      | Search by: Ship Na            | nme, Call Sign, MMSI, IMO Code |                                |                      |         |           |         |                                 |                         |          |         |         | D    |   |
| Approvals                        | New          |                               | Search                         |                                |                      |         |           |         |                                 |                         |          | Search: |         |      |   |
| Association Requests             |              |                               |                                |                                |                      |         |           |         |                                 |                         |          | ions    | Action  |      |   |
| 🚊 Ships >                        |              | Choose Ship                   |                                |                                |                      |         |           |         |                                 |                         |          |         |         |      |   |
| 🖾 Voyages >                      | 0            |                               |                                |                                |                      |         |           |         |                                 |                         |          |         | • R 0 B |      |   |
|                                  | 0            |                               |                                |                                |                      |         |           |         | Port Of                         |                         |          |         | • r o b |      |   |
|                                  | 0            | Select                        |                                | Ship Type                      | Ship Flag            | IMO     |           |         | Registry                        | Company                 |          |         | o 7 o b |      |   |
|                                  | 0            |                               | ×                              | Select a value ~               | Select a vz 🗸        | ×       | •         | с ×     | ×                               |                         | ×        |         | 0 7 0 B |      |   |
|                                  | 0            |                               | FORTUNE GLORY                  | Tanker (1.53)                  | Panama (PA)          | 9234678 | 370599999 | 3EGQ6   | Panama,<br>Ciudad de<br>(PAPTY) |                         |          |         | • r o b |      |   |
|                                  | 0            | 0                             | ARCANGELO                      | Oil and other                  | Marshall Islands     | 8909094 | 538002689 | MA999   | Valletta                        |                         |          |         | • Z 0 B |      |   |
|                                  | 0            |                               |                                | derivatives tanker<br>(1.53.4) | (MH)                 |         |           |         | (MTMLA)                         |                         |          |         | • Z 0 B |      |   |
|                                  | 0            | D                             | AMORGOS                        | Tanker (1.53)                  | Gibraltar (GI)       | 9371270 | 236503000 | ZDJA7   | Gibraltar<br>(GIGIB)            |                         |          |         | ø k ø b |      |   |
|                                  | 0            | D                             | EPIC BURANO                    | LPG tanker (1.54.1)            | Singapore (SG)       | 9251171 | 564600000 | 56NW6   | Singapore                       |                         |          |         | • Z © B |      |   |
|                                  | 0            |                               |                                |                                |                      |         |           |         | (SGSIN)                         |                         |          |         | o r o b |      |   |
|                                  | Show         |                               | TEST SHIP<br>SAFESEANET for MS | General cargo<br>vessel (1.50) | EMSA (XX)            | 9999999 | 999999999 | SSNTEST | Piraeus (GRPIR)                 | SSNTEST                 |          | 3 4     | 5 6 7   | Next |   |
|                                  |              |                               | CATHY JO                       | General cargo<br>vessel (1.50) | Curaçao (CW)         | 9419278 | 306885000 | PJYV    | Willemstad<br>(CWWIL)           | SEABURN SHIPPIN<br>N.V. | IG       |         |         |      |   |
|                                  | © 2020 - Hel | Show 10                       | ✓ entries                      |                                |                      |         |           |         |                                 | Previous 1              | Vext     |         |         |      |   |
|                                  |              |                               |                                |                                |                      |         |           |         |                                 | Cancel                  | w Voyage |         |         |      |   |

Select the ship from the list and then choose New Voyage.

# II. 72h – 24h PRE ARRIVAL NOTIFICATIONS.

# II.1 72h pre arrival notification.

| 11.1.1                                          |                                                                                                    |                                                                          |                                       |                               |         |
|-------------------------------------------------|----------------------------------------------------------------------------------------------------|--------------------------------------------------------------------------|---------------------------------------|-------------------------------|---------|
| K Hellenic Maritime Si                          | ngle Window                                                                                                    | Tue, 4 Feb 2020 11:17:42 Greece Local Time                               |                                       | Tue, 04 Feb 2020 09:17:42 UTC | EN   EL |
| 3                                               | Submit Notification                                                                                              |                                                                          |                                       |                               |         |
| ssn ssn 🔶                                       | Actions                                                                                                    | Ship Information                                                         |                                       | Voyage Information            |         |
| Approvals.     Association Requests     Ships 3 | <b>₫ 🛛 ✓ 🖾</b>                                                                                                   | Ship Name: TEST SNP SAFESEANET for MS<br>IMO: 9999999<br>Ship Flag: EMSA | MMSI: 999999999<br>Call Sign: SSNTEST | New Voyage                    |         |
| C Voyages >                                     | Arrivals           Departures           72h pre arrive         2 @           24h pre arrival         DPG arrival |                                                                          |                                       |                               |         |

Clicking on the switch (1) of the 72h pre arrival report, a blue icon (2) ("eye") shows up, which you choose to view the fields corresponding to that report.

#### II.1.2

11 1 1

| K Hellenic Maritime S                       | ingle Window        | Tue, 4 Feb 2020 11:18:15 Greece Local Time                                    | Tue                                   | 04 Feb 2020 09:18:15 UTC | EN   EL |
|---------------------------------------------|---------------------|-------------------------------------------------------------------------------|---------------------------------------|--------------------------|---------|
| 2                                           | Submit Notification |                                                                               |                                       |                          |         |
| ssn ssn →<br>User                           | Actions             | Ship Information                                                              |                                       | Voyage Information       |         |
| Approvals     Association Requests     Down | œ 🛛 ✔ 🐨             | Ship Name: TEST SHIP SAFESEANET for MS M<br>IMO: SHI9999 Ci<br>Ship Flag EMSA | MMSI: 999999999<br>Iall Sign: SSNTEST | New Yoyage               |         |
| 🗶 Ships 🧳                                   |                     | -                                                                             |                                       |                          |         |
|                                             | Arrivals Departures | Voyage Details 72 Hours (PSC) Port of call *                                  |                                       | ETA port of cell         |         |
|                                             | 72h pre arrival     |                                                                               | ×                                     |                          |         |
|                                             | 24h pre arrival     | ETD port of call                                                              |                                       | ETD from last port       |         |
|                                             | DPG arrival         |                                                                               |                                       |                          |         |

In Voyage Details tab (1) fill in the Port of Arrival, Estimated Time of Arrival and Estimated Time of Departure fields.

#### II.1.3

| 👠 Hellenic Maritime Sin                      | gle Window          |          | Tue, 4 Feb 2020 11:19:00 Greece Local Time                                |                                      | Tue, 04 Feb 20 | 020 09:19:00 UTC     | EN   EL |
|----------------------------------------------|---------------------|----------|---------------------------------------------------------------------------|--------------------------------------|----------------|----------------------|---------|
| 9                                            | Submit Notification | 3        |                                                                           |                                      |                |                      |         |
| ssn ssn ><br>User                            | Actions             | , i      | Ship Information                                                          |                                      | Voyaş          | ge Information       |         |
| Approvals     Association Requests     Ships | ▲                   | <b>N</b> | Ship Name: TEST SHIP SAFESEANET for MS<br>IM0: 9999999<br>Ship Flag: EMSA | MMSI: 99999999<br>Call Sign: SSNTEST | New V          | foyage               |         |
| ■ Voyages >                                  | _                   |          | -                                                                         |                                      |                |                      |         |
|                                              | Arrivals Departures |          | Voyage Details 72 Hours (PSC)                                             |                                      |                |                      | _       |
|                                              | 72h pre arrival     | ٩        | Possible anchorage<br>Select a value                                      |                                      | ~ Planne       | ed operations        |         |
|                                              | 24h are arrival     |          | Planned works                                                             |                                      | Tanker         | r hull configuration |         |
|                                              |                     |          |                                                                           |                                      | Sele           | ect a value          | ~       |
|                                              | DPG arrival         |          | Volume and nature of cargo                                                |                                      | Cargo          | and ballast tanks    |         |
|                                              | Security            |          |                                                                           |                                      |                |                      |         |

In 72 Hours (PSC) (2) tab you must fill in at least one of the six fields. You have now completed all the required fields and select Submit Declaration (3).

#### II.1.4

| K Hellenic Maritime S              | ingle Window                                                     | Tue, 4 Feb 2020 11:23:54 Greece Local Time                   | Tue, 04 Feb 2020 09:23:54 UTC                                                                          | EN   EL   |
|------------------------------------|------------------------------------------------------------------|--------------------------------------------------------------|----------------------------------------------------------------------------------------------------|-----------|
|                                    | Voyages                                                          |                                                              |                                                                                                    |           |
| ssn ssn<br>User                    | Your message submitted to NSW at UTC 04/02/2020 09:22:53, Server | Local Time: 04/02/2020 11:22:53 and will be processed asap w | with ID: 8c849bab-afa0-4991-95ff-9e488e6f0ab2. You will be <b>notified</b> for the outcome via e-mail. |           |
| Approvals                          | Voyages                                                          |                                                              |                                                                                                    | 0         |
| <ul> <li> <i>𝔅</i> Ships</li></ul> | New Voyage                                                       |                                                              |                                                                                                    | Search:   |
| 🖽 Voyages >                        | * Ship Call Id 0 Ship                                            | IMO Port of Call                                             | ETA / ATA © ETD / ATD © Voyage Forms Submitted Notification                                            | ns Action |
| -                                  | 20 22091 TEST SHIP SAFESEANET for MS                             | 99999999 Kalamata (GRXLX)                                    | 04/02/2020 11:18 04/02/2020 11:19 🖀 🏛                                                                  | erob      |

After submission of the voyage, an informational message  $\rightarrow$ (1) appears on the screen, stating that your message has been successfully submitted. The submitted voyage is already listed in your Voyages list (2).

## II.2 24h pre arrival notification.

| II.2.1                  |                                                |                                            |                                                              |             |
|-------------------------|------------------------------------------------|--------------------------------------------|--------------------------------------------------------------|-------------|
| ← → ♂ ŵ                 | 🖸 🗎 https://nmsw. <b>hcg.gr</b> /en-GB/Voyages |                                            | ☺ ☆                                                          | \$ IN 🗊 🛡 🕸 |
| 👠 Hellenic Maritime Sin | gle Window                                     | Tue, 4 Feb 2020 11:21:41 Greece Local Time | Tue, 04 Feb 2020 09:21:41 UTC                                | EN          |
| 9                       | Voyages                                        |                                            |                                                              |             |
| SSN SSN ><br>User       | Voyages                                        |                                            |                                                              |             |
| Approvals               | New Voyage                                     |                                            |                                                              | Search:     |
| Association Requests    | * Ship Call Id 0 Ship                          | IMO Port of Call                           | ETA / ATA 0 ETD / ATD 0 Voyage Forms Submitted Notifications | Action      |
| 🚊 Ships >               |                                                |                                            |                                                              |             |
| 🖼 Voyages >             | 22091 TEST SHIP SAFESEANET for                 | MS 9999999 Kalamata (GRKLX)                | 04/02/2020 11:18 04/02/2020 11:19                            | o k o d     |

Choosing My Voyages (from the Voyage  $\rightarrow$  My Voyages menu), select the "Update" icon from the Action column of the desired voyage.

#### II.2.2

| K Hellenic Maritime S                        | ingle Window          | Tue, 4 Feb 2020 11:22:42 Greece Local Time                               |                                      | ue, 04 Feb 2020 09:22:42 UTC                                             | EN   EL |
|----------------------------------------------|-----------------------|--------------------------------------------------------------------------|--------------------------------------|--------------------------------------------------------------------------|---------|
|                                              | Submit Notification   |                                                                          |                                      |                                                                          |         |
| ssn ssn 🔰                                    | Actions               | Ship Information                                                         |                                      | Voyage Information                                                       |         |
| Approvals     Association Requests     Ships | <b>₫ 🖞 🖌 </b> 🖻       | Ship Name: TEST SHIP SAFESEANET for MS<br>IMO: 999999<br>Ship Flag: EMSA | MMSI: 99999999<br>Call Sign: SSNTEST | National Code: VNC-43865.3890771643<br>Date Started: 04/02/2020 09:20.16 |         |
| 🗄 Yoyages 💦 🗧                                | Arrivals Departures   | Voyage Details 72 Hours (PSC)                                            |                                      |                                                                          |         |
|                                              | and the second second | Port of call *                                                           |                                      | ETA port of call                                                         |         |
|                                              | 72h pre arrival       | Kalamata (GRKLX)                                                         | ×-                                   | 04/02/2020 11:18                                                         |         |
|                                              |                       | ETD port of call                                                         |                                      | ETD from last port                                                       |         |
|                                              |                       | 04/02/2020 11:19                                                         |                                      | 03/02/2020 11:19                                                         |         |
|                                              | DPG arrival           |                                                                          |                                      |                                                                          |         |

Clicking on the switch (1) of the 24h pre arrival report, the blue icon (2) ("eye") shows up, which you select to view the fields corresponding to that report.

#### II.2.3

| Hellenic Maritime Si               | ngle Window         | Tue, 4 Feb 2020 11:23:22 Greece Local Time                                                                  | Tue | . 04 Feb 2020 09:23:22 UTC                                               | EN   EL |
|------------------------------------|---------------------|----------------------------------------------------------------------------------------------------|-----|--------------------------------------------------------------------------|---------|
| 3                                  | Submit Notification |                                                                                                    |     |                                                                          |         |
| ssn ssn 🔶                          | Actions             | Ship Information                                                                                            |     | Voyage Information                                                       |         |
| Approvals     Association Requests | ৫ 🛙 ✓ 🖻             | Ship Name: TEST SHIP SAFESEAVET for MS MMSB: 99999999<br>IMD: 9999999<br>Ship Flag: EMSA Gall Sign: SSNTEST |     | National Code: VVC-43805.3800771643<br>Date Started: 04/02/2020 09:20:16 |         |
| 🖾 Voyages >                        |                     |                                                                                                    |     |                                                                          |         |
|                                    | Arrivals Departures | Voyage Details 72 Hours (PSC)                                                                               |     |                                                                          |         |
|                                    |                     | Port of call *                                                                                              |     | ETA port of call                                                         |         |
|                                    | 72h pre arrival     | Kalamata (GRKLX)                                                                                            | ×*  | 04/02/2020 11:18                                                         |         |
|                                    |                     | ETD port of call                                                                                            |     | ETD from last port                                                       |         |
|                                    | 24h pre arrival     | 04/02/2020 11:19                                                                                            |     | 03/02/2020 11:19                                                         |         |
|                                    |                     | Number of persons on board *                                                                                |     |                                                                          |         |
|                                    | O DPG arrival 2     | 22                                                                                                    |     |                                                                          |         |
|                                    | Security            |                                                                                                    |     |                                                                          |         |

The additional field to enter is the Number of persons on board (1). You have now completed all required fields and select Submit Declaration (2).

| 11.2.4                         |                                                                  |                                                                    |                                                                                                 |         |
|--------------------------------|------------------------------------------------------------------|--------------------------------------------------------------------|-------------------------------------------------------------------------------------------------|---------|
| 👠 Hellenic Maritime Sir        | ngle Window                                                      | Tue, 4 Feb 2020 11:23:54 Greece Local Time                         | Tue, 04 Feb 2020 09:23:54 UTC                                                                   | EN   EL |
| 2                              | Voyages                                                          |                                                                    |                                                                                                 |         |
| ssn ssn<br>User                | Your message submitted to NSW at UTC 04/02/2020 09:22:53, Server | Local Time: 04/02/2020 11:22:53 and will be processed asap with ID | : 8c849bab-afa0-4991-95ff-9e488e6f0ab2. You will be <b>notified</b> for the outcome via e-mail. |         |
| Approvals Association Requests | Voyages                                                          |                                                                    |                                                                                                 | n       |
| _ Ships >                      | New Voyage                                                       |                                                                    | Search                                                                                          | *       |
| 🖽 Voyages >                    | ▲ Ship Call Id 0 Ship                                            | IMO Port of Call                                                   | ETA / ATA 0 ETD / ATD 0 Voyage Forms Submitted Notifications                                    | Action  |
|                                | 20 22091 TEST SHIP SAFESEANET for MS                             | 99999999 Kalamata (GRKLX)                                          | 04/02/2020 11:18 04/02/2020 11:19 🐻 🚊                                                           |         |

# III. SECURITY.

**III.1** 

| Hellenic Maritime S  | ingle Windo | w            |   |                             | Tue, 4 Feb 2020 13:31:29 0 | Sreece Local Time |                  | I | Tue, 04 Feb      | 2020 1 | 11:31:29 UTC                         |         |                 | EN   EL |
|----------------------|-------------|--------------|---|-----------------------------|----------------------------|-------------------|------------------|---|------------------|--------|--------------------------------------|---------|-----------------|---------|
|                      | Voyag       | jes          |   |                             |                            |                   |                  |   |                  |        |                                      |         |                 |         |
| ssn ssn ><br>User    | Voyages     |              |   |                             |                            |                   |                  |   |                  |        |                                      |         |                 | n       |
| Approvals            | Nev         | v Voyage     |   |                             |                            |                   |                  |   |                  |        |                                      | Search: |                 |         |
| Association Requests |             | Ship Call Id | 0 | Ship                        | IMO                        | Port of Call      | ETA / ATA        | 0 | ETD / ATD        | 0      | Voyage Forms Submitted Notifications | Actio   |                 |         |
| ₩ Ships >            | 0           | 22091        |   | TEST SHIP SAFESEANET for MS | 9999999                    | Kalamata (GRKLX)  | 04/02/2020 11:18 |   | 04/02/2020 11:19 |        |                                      |         | 7 () ()<br>7 () |         |

Choosing My Voyages (from the Voyage  $\rightarrow$  My Voyages menu), select the "Update" icon from the Action column of the desired voyage.

#### III.2

| Hellenic Maritime S                          | ingle Window                                     | Tue, 4 Feb 2020 13:32:27 Greece Local Time                                                                  | Tue, 04 Feb 2020 11:32:27 UTC                                            | EN   EL |
|----------------------------------------------|--------------------------------------------------|----------------------------------------------------------------------------------------------------|--------------------------------------------------------------------------|---------|
| <b>.</b>                                     | Submit Notification                              |                                                                                                    |                                                                          |         |
| ssn ssn<br>User                              | Actions                                          | Ship Information                                                                                            | Voyage information                                                       |         |
| Approvals     Association Requests     Ships | <b>₫ Ŭ ✓ </b> Ê                                  | Ship Name: TEST SHIP SAFESEANET for MS MMSB: 09999999<br>MM0: 9999999 Call Sign: SONTEST<br>Ship Flag: EMSA | National Code: VNC-43865.3890771653<br>Date Started: 04/02/2020 09:20:16 |         |
| 回 Voyages >                                  | e Single Window Tue, 6 4 64 2020 11.32.27 UTC EN |                                                                                                    |                                                                          |         |
|                                              |                                                  | Port of call *                                                                                              | ETA port of call                                                         |         |
|                                              | 72h pre arrival                                  | Kalamata (GRKLX)                                                                                            | x * 04/02/2020 11:18                                                     |         |
|                                              |                                                  | ETD port of call                                                                                            | ETD from last port                                                       |         |
|                                              | 24h pre arrival                                  | 04/02/2020 11:19                                                                                            | a 03/02/2020 11:19                                                       |         |
|                                              |                                                  | Number of persons on board *                                                                                |                                                                          |         |
|                                              | DPG arrival                                      | 22                                                                                                    |                                                                          |         |
|                                              | Security                                         |                                                                                                    |                                                                          |         |

Clicking on the switch (1) of the Security report, the blue icon (2) ("eye") shows up, which you select to view the fields corresponding to that report.

# III.3

| (e) → e ŵ                                      |                     |                                                                                     |                                                                                        | \$ II\ 🖸 🛢 🛎             |
|------------------------------------------------|---------------------|-------------------------------------------------------------------------------------|----------------------------------------------------------------------------------------|--------------------------|
| K Hellenic Maritime                            | Single Window       | Tue, 4 Feb 2020 13:33:18 Greece Local Time                                          | Tue, 04 Feb 2020 11:33:18 UTC                                                          | EN   EL                  |
|                                                | Submit Notification |                                                                                     |                                                                                        |                          |
| ssn ssn ><br>User                              | Actions             | Ship Information                                                                    | Voyage Information                                                                     |                          |
| Approvals     Association Requests     Ships > | đ 🖻 🗸               | Ship Name: TEST SHIP SAFESEANET for MS MMSb. 999<br>IND: 9999995<br>Ship Flag: EMSA | 999999 National Code: VNC-43865.3890771643<br>SNTEST Date Started: 04/02/2020 09:20:16 |                          |
| 🗄 Voyages 💦 👌                                  | Arrivals Departures | Ship Voyage Details 72 Hours (PSC) Security                                         |                                                                                        |                          |
|                                                |                     | Port of call *                                                                      | ETA port of call                                                                       |                          |
|                                                | 72h pre arrival     | Calamata (GRKLX)                                                                    | × 04/02/2020 11:18                                                                     |                          |
|                                                | 24h pre arrival     | ETD port of call                                                                    | 8000                                                                                   |                          |
|                                                |                     | 04/02/2020 11:19                                                                    |                                                                                        |                          |
|                                                | DPG arrival         | Locode *                                                                            | Port call Port facility number *                                                       | Port facility            |
|                                                | Security            |                                                                                     | ×                                                                                      |                          |
|                                                |                     | Name of agent *                                                                     |                                                                                        |                          |
|                                                | Waste               | 2                                                                                   |                                                                                        |                          |
|                                                | Border              | Phone                                                                               | Fax                                                                                    | Contact details of agent |
|                                                |                     |                                                                                     |                                                                                        |                          |
|                                                | ATA ()              | Email                                                                               |                                                                                        |                          |
|                                                |                     |                                                                                     |                                                                                        |                          |

On Voyage Details tab the required fields are the port's location code Locode (1), Name of agent (2) and at least one of the three fields in the Contact details of agent (3) section.

HELLENIC COAST GUARD HEADQUARTERS SAFETY OF NAVIGATION DIRECTORATE DEPARTMENT C

#### III.4

| ← → C ☆ 🔒 nm                                                                    | sw.hcg.gr/en-GB/Declar | rations/CreateDeclaration?q: | =RcRjmP6TnJiNA3k | kCKJainiRyqxqBCe6FoPlainiRVHHAzqWfgzh9T5CAVUm6ooCJNg                                  | 7UdlilainimNVLAGjpVlainiOPnUmODXGujBRgMkHUD08OWAvku                    | tombaEuyEEY= 🛛 🗟 🔍 🚖 🧔 🔣 🛛 🚺 👔                |
|---------------------------------------------------------------------------------|------------------------|------------------------------|------------------|---------------------------------------------------------------------------------------|------------------------------------------------------------------------|-----------------------------------------------|
| Hellenic Maritime                                                               | Single Window          |                              |                  | Thu, 6 Feb 2020 15:17:31 Greece Local Time                                            | Thu, 06 Feb 2020 13:17:31 UTC                                          | EN   EL                                       |
|                                                                                 | Submit Not             | ification                    |                  |                                                                                       |                                                                        |                                               |
| ssn ssn<br>User                                                                 | Actions                |                              |                  | Ship Information                                                                      | Voyage Information                                                     |                                               |
| <ul> <li>Approvels</li> <li>Association Requests</li> <li>Ships &gt;</li> </ul> | đ                      | 8 🗸                          | କ୍ଷ              | Ship Name: TEST SHIP SAFESEANET for MS MMSB: 999<br>IMD: 9999999<br>Ship Flag: EMSA 1 | 999999 Netional Code: VIC-4365.5<br>SNTEST Date Started: 0400/2020 20  | 10009606<br>42-45                             |
| 🖻 Voyages >                                                                     | Arrivais Depar         | tures                        |                  | Ship Voyage Details 72 Hours (PSC) Security                                           |                                                                        |                                               |
|                                                                                 |                        | 72h pre arrival              | ٥                | New Edit Delete                                                                       |                                                                        | Last 10 calls at port facilities              |
|                                                                                 |                        | 24h pre arrival              | ۲                | Port (Locode) - Port facility 0 Date of arrival 0 Da                                  | ate of departure  © Security level  © Special or additional security m | easures 0                                     |
|                                                                                 | $\bigcirc$             | DPG arrival                  |                  | Showing 0 to 0 of 0 entries                                                           | vo oase avalieble in table                                             | Previous Next                                 |
|                                                                                 |                        | Security                     | ۲                | Download Template Επιλογή αρχείου Δεν σπιλέχθηκε κανένα σ                             | apgrio.                                                                |                                               |
|                                                                                 |                        | Waste                        |                  | Given name                                                                            | 2 Family name *                                                        | 3 CSO Name                                    |
|                                                                                 |                        |                              |                  |                                                                                       |                                                                        |                                               |
|                                                                                 | $\bigcirc$             | Border                       |                  | Phone                                                                                 | Fax                                                                    | 8 CSO Contact Details                         |
|                                                                                 | $\bigcirc$             | ATA                          |                  | Email                                                                                 |                                                                        |                                               |
|                                                                                 | $\bigcirc$             | FAL1                         |                  |                                                                                       |                                                                        |                                               |
|                                                                                 | 0                      | FAL2                         |                  | Valid ISSC *<br>Select a value                                                        | Reason for no valid ISSC                                               |                                               |
| Approvals Association Requests                                                  | $\bigcirc$             | FAL3                         |                  | Туре                                                                                  | Issuer Type                                                            | 5                                             |
| A Ships >                                                                       | $\bigcirc$             | FAL4                         |                  | Select a value                                                                        | Select a value Expiry date                                             | •                                             |
|                                                                                 |                        | FAL5                         |                  |                                                                                       |                                                                        | ×                                             |
|                                                                                 | $\bigcirc$             |                              | ~                | Approved security plan on board *                                                     | Current ship security level *                                          |                                               |
|                                                                                 | $\bigcirc$             | FAL6                         | 6 🔫              | Select a value                                                                        | Select a value                                                         | •                                             |
|                                                                                 | $\bigcirc$             | FAL7                         |                  | Locode                                                                                | Latitude                                                               | Position of the ship at the time of reporting |
|                                                                                 | $\Box$                 | MDH                          |                  | Longitude                                                                             | Location name                                                          |                                               |
|                                                                                 |                        |                              |                  | Certify that a list of DPG Items is submitted                                         | Certify that a Crew List is submitted                                  | Certify that a Passenger List is submitted    |
|                                                                                 |                        |                              |                  | New Edit Delete                                                                       |                                                                        | Ship to ship activities                       |
|                                                                                 |                        |                              |                  |                                                                                       |                                                                        |                                               |
|                                                                                 |                        |                              |                  | Port (Locode) - Latitude + Longitude + Location                                       | name                                                                   | ures 🗢                                        |
|                                                                                 |                        |                              |                  | No                                                                                    | o data available in table                                              |                                               |
|                                                                                 |                        |                              |                  | Showing 0 to 0 of 0 entries           Download Template         Επιλογή αρχείου       | αρχείο.                                                                | Previous Next                                 |
|                                                                                 |                        |                              |                  | Security related matter to report                                                     |                                                                        |                                               |
|                                                                                 |                        |                              |                  |                                                                                       |                                                                        |                                               |

On Security (1) tab the mandatory fields are from section CSO Name (3) the Family name (2), at least one of the three fields in the CSO Contact Details (8) section, the Valid ISSC (4) field, the four fields of ISSC (5) section, the Approved security plan on board (6) field and finally Current ship security level (7). You have now completed all the required fields and select Submit Declarasion.

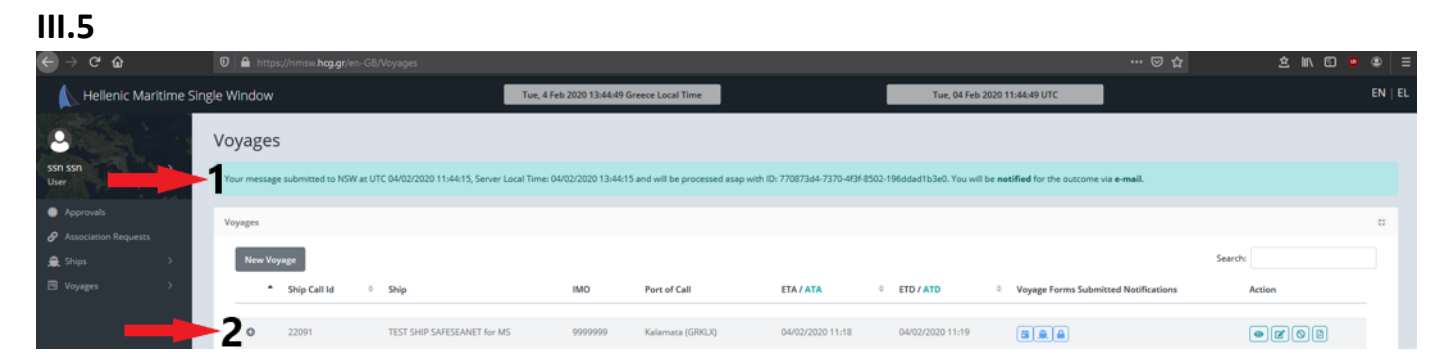

# IV. PASSENGERS (FAL5) & CREW (FAL6) LISTS.

IV.1

| ← → ♂ ☆                 | ♥ ▲ https://nmsw.hcg.gr/en-GB/Voyages |                                            |                                         | ··· 🗟 🖒 🖸 🖉 🗄                    |
|-------------------------|---------------------------------------|--------------------------------------------|-----------------------------------------|----------------------------------|
| 👠 Hellenic Maritime Sin | gle Window                            | Tue, 4 Feb 2020 13:46:51 Greece Local Time | Tue, 04 Feb 2020 11:46:51 UTC           | EN   EL                          |
| 2                       | Voyages                               |                                            |                                         |                                  |
| ssn ssn ><br>User       | Voyages                               |                                            |                                         |                                  |
| Approvals               | New Voyage                            |                                            |                                         | Search:                          |
|                         | * Ship Call Id 0 Ship                 | IMO Port of Call                           | ETA / ATA 0 ETD / ATD 0 Voyage Form     | s Submitted Notifications Action |
| A Ships                 |                                       |                                            |                                         |                                  |
| 🖽 Voyages 💦 🗧           | 22091 TEST SHIP SAFESEANET for I      | IS 9999999 Kalamata (GRKLX)                | 04/02/2020 11:18 04/02/2020 11:19 🖀 🔍 🖨 |                                  |

Choosing My Voyages (from the Voyage  $\rightarrow$  My Voyages menu), select the "Update" icon from the Action column of the desired voyage.

| IV.2                                             |                |                                                 |                                                               |      |                          |     |               |
|--------------------------------------------------|----------------|-------------------------------------------------|---------------------------------------------------------------|------|--------------------------|-----|---------------|
| $\leftrightarrow$ $\rightarrow$ C $\hat{\omega}$ | 🛛 🔒 https://nr | nsw. <b>hcg.gr</b> /en-GB/Declarations/CreateDe | daration?q=3wFOD8kutombab2DHTOurV01igN0qblg4lHWh3Sp8tfKZN47U= |      |                          | ⊠ ☆ | 2 IIN 🖸 🤨 🛎 🗄 |
| 👠 Hellenic Maritime Sir                          | ngle Window    |                                                 | Tue, 4 Feb 2020 13:48:28 Greece Local Time                    | Tue, | 04 Feb 2020 11:48:28 UTC |     | EN   EL       |
|                                                  |                |                                                 | Port (Locode)                                                 | _    | Port Location name       |     |               |
|                                                  |                | DPG arrival                                     | Piraeus (GRPIR)                                               | ×*   | GRPIR                    |     |               |
| User                                             | $\bigcirc$     |                                                 | Inmarsat call number                                          |      | Gross tonnage            |     |               |
| Approvals                                        |                | Security                                        | 0                                                             |      | 0                        |     |               |
| Association Requests                             |                |                                                 | Ship type                                                     |      | Name of company          |     |               |
| € Ships >                                        | $\bigcirc$     | Waste                                           | General cargo vessel (1.50)                                   | ~    | SSNTEST                  |     |               |
| Ei Voyages /                                     |                |                                                 | IMO company identification number                             |      |                          |     |               |
|                                                  | $\bigcirc$     | Border                                          | 9999999                                                       |      |                          |     |               |
|                                                  |                |                                                 |                                                               |      |                          |     |               |
|                                                  | $\bigcirc$     | ATA                                             |                                                               |      |                          |     |               |
|                                                  |                | FAL1                                            |                                                               |      |                          |     |               |
|                                                  | $\bigcirc$     |                                                 |                                                               |      |                          |     |               |
|                                                  |                | FAL2                                            |                                                               |      |                          |     |               |
|                                                  |                |                                                 |                                                               |      |                          |     |               |
|                                                  |                | FAL3                                            |                                                               |      |                          |     |               |
|                                                  |                |                                                 |                                                               |      |                          |     |               |
|                                                  | $\bigcirc$     | FAL4                                            |                                                               |      |                          |     |               |
|                                                  | 1              | FALS 2                                          |                                                               |      |                          |     |               |
|                                                  |                |                                                 |                                                               |      |                          |     |               |
|                                                  | 1              | FALG                                            |                                                               |      |                          |     |               |
|                                                  |                |                                                 |                                                               |      |                          |     |               |

By activating the switches (1) of the reports Crew list (FAL5) & Passenger list (FAL6), display icons (2) ("eye") are presented and select any of them to display the fields corresponding to the selected Reports.

### IV.3

| <br>                                                                      | D A https://nmsw.hcg.gr/en-G8/Declarations/CreateDec |                                                                                                    |                                                                                                    | 2 11 10 9 8                 |
|---------------------------------------------------------------------------|------------------------------------------------------|----------------------------------------------------------------------------------------------------|----------------------------------------------------------------------------------------------------|-----------------------------|
| K Hellenic Maritime                                                       | Single Window                                        | Tue, 4 Feb 2020 13:49-22 Greece Local Time                                                                                                    | Tue, 04 Feb 2020 11:49:22 UTC                                                                      | EN   EL                     |
| 2                                                                         | Submit Notification                                  |                                                                                                    |                                                                                                    |                             |
| ssn ssn ><br>User                                                         | Actions                                              | Ship Information                                                                                                    | Voyage Information                                                                                 |                             |
| <ul> <li>Approvab</li> <li>Association Requests</li> <li>Ships</li> </ul> | <ul> <li>▲ 10 ✓ 16</li> </ul>                        | Ship Name: TEST SHIP SAFESEANET for MS         MMSB: 99999999           IMG: 99999999         Call Sign: SSNTEST           Ship Flag: EMSA         Flag: EMSA | National Code: VVIC-43865.3890771643<br>Dete Started: 04/02/2020 09:20:16                          |                             |
| 🗄 Voyages 🛛 🤇                                                             | Anvals Departures                                    | -Ship Voyage Details 72 Hours (PSC) Security Passengers                                                                                                    | Crew/                                                                                              |                             |
|                                                                           | T2h pre arrival                                      | New Edit: Deleta                                                                                                    |                                                                                                    | Passengers                  |
|                                                                           | 24h pre arrival                                      | Family name - Given name I Nationality I Date of birth                                                                                                    | Place of birth     Country of birth     Noture of identity document     No data available in table | Number of identity document |
|                                                                           | DPG arrival                                          | Showing 0 to 0 of 0 entries.                                                                                                    |                                                                                                    | Previous: Next              |
|                                                                           | Security Determined                                  | Download Template AvaQimon dav anddydyse opyrio.                                                                                                    |                                                                                                    |                             |

On the tab Passengers (1) You select New.

| Passengers - Create New Entry  |                |                |
|--------------------------------|----------------|----------------|
| Family name                    | 1              |                |
| Given name                     |                |                |
| Nationality                    | Select a value | ~              |
| Date of birth                  |                |                |
| Place of birth                 |                |                |
| Country of birth               | Select a value | ~              |
| Nature of identity<br>document | Select a value | ~              |
| Number of identity<br>document |                |                |
| Port of embarkation            | Select a value | x <del>-</del> |
| Port of disembarkation         | Select a value | × -            |
| Transit                        | Select a value | ~              |
|                                |                | New            |

In the pop-up window, for each passenger on board the ship, fill in their details (the set of fields is mandatory) and select New.

#### IV.4

| ⊖ ⇒ ୯ ଇ                                                     | 😨 🔒 https://nmsw.hcg.gr/en-GB/Dedarations/CreateDed | iaration1g=RcRjmP6TnJRIA3kkCRJainRyqxq8Cc6FoPlainRV/HIAzqWlgth9T5CAVUm6ooCJNg7UdilainimNVLAGpVIainiCPnUmODXGuBRg) … 😇 🏠 🚊 🛛                                                                                                    | n 🖸 🧕 🖷    |
|-------------------------------------------------------------|-----------------------------------------------------|----------------------------------------------------------------------------------------------------|------------|
| K Hellenic Maritime Si                                      | ingle Window                                        | Tue, 4 Feb 2020 13:53:48 Greece Local Time. Tue, 04 Feb 2020 11:53:48 UTC                                                                                                    | EN         |
| 2                                                           | Submit Notification                                 |                                                                                                    |            |
| ssn ssn 📏                                                   | Actions                                             | Ship information Voyage Information                                                                                                    |            |
| <ul> <li>Approvals</li> <li>Association Requests</li> </ul> | <ul><li>▲ </li><li></li></ul>                       | Ship Name: TEST SHP SARESEANET for MS MM3E: 99999999 Netional Code: VNC-43805.3890771643<br>MAX-9999999 Call Sign: SSNTEST Date Started: 04/02/0200 09-20-16<br>Ship Reg: EMA.                                                                                                    |            |
| ∰ Ships >                                                   |                                                     |                                                                                                    |            |
|                                                             | Arrivals Departures                                 | Ship Voyage Details 72 Hours (PSC) Security Passengers Crew                                                                                                    |            |
|                                                             | 72h pre arrival                                     | New Edit Delete                                                                                                    | Passengers |
|                                                             | 24h pre arrival                                     | Family name         Given name         Nationality         Date of birth         Place of birth         Country of birth         Nature of identity document         Number of identity document           sequences         House to URD         Colorant         House to URD         Encode to URD         Encode                                                                                                    | ocument =  |
|                                                             | DPG arrival                                         | рараворошох килок Аналозии (АО) 0300/1976 Somey Аналозия (АО) Разкрот АСЭТРУ<br>С                                                                                                    | ,          |
|                                                             | Security I                                          | Download Templera  RevOlution  According to Carl entries  Providue  Providue Providue Providue Providu | 1 Next     |

After all the passengers on board have been registered, follow the same procedure for the crew from the Crew tab. Then you select Submit Travel.

#### IV.5

| € → ୯ û                        | https://nmsw.hcg.gr/en-GB/Voyages                                |                                                                 |                                                                                            |               |
|--------------------------------|------------------------------------------------------------------|-----------------------------------------------------------------|--------------------------------------------------------------------------------------------|---------------|
| 👠 Hellenic Maritime Sinį       | gle Window                                                       | Tue, 4 Feb 2020 13:44:49 Greece Local Time                      | Tue, 04 Feb 2020 11:44:49 UTC                                                              | EN   EL       |
| 9                              | Voyages                                                          |                                                                 |                                                                                            |               |
| User                           | Your message submitted to NSW at UTC 04/02/2020 11:44:15, Server | Local Time: 04/02/2020 13:44:15 and will be processed asap with | ID: 770873d4-7370-4f3f-8502-196ddad1b3e0. You will be notified for the outcome via e-mail. |               |
| Approvals                      | Voyages                                                          |                                                                 |                                                                                            | 0             |
| Association Requests     Ships | New Voyage                                                       |                                                                 |                                                                                            | Search        |
| 🖻 Voyages >                    | <ul> <li>Ship Call Id</li> <li>Ship</li> </ul>                   | IMO Port of Call                                                | ETA / ATA 0 ETD / ATD 0 Voyage Forms Submitted Notific                                     | ations Action |
|                                | 2 0 22091 TEST SHIP SAFESEANET for N                             | 15 9999999 Kalamata (GRKLX)                                     | 04/02/2020 11:18 04/02/2020 11:19                                                          |               |

V. WASTE.

V.1

| K Hellenic Maritime Si | ngle Window | <i>(</i>     |   | Tu                          | e, 4 Feb 2020 13:55:58 | Greece Local Time |                  |            | Tue, 04 Feb 202 | 20 11:55:58 UTC                      |         | EN   EL |
|------------------------|-------------|--------------|---|-----------------------------|------------------------|-------------------|------------------|------------|-----------------|--------------------------------------|---------|---------|
|                        | Voyage      | s            |   |                             |                        |                   |                  |            |                 |                                      |         |         |
| ssn ssn 📏<br>User      | Voyages     |              |   |                             |                        |                   |                  |            |                 |                                      |         |         |
| Approvels              | New V       | loyage       |   |                             |                        |                   |                  |            |                 |                                      | Search: |         |
| Association Requests   |             | Ship Call Id | ٥ | Ship                        | IMO                    | Port of Call      | ETA / ATA        | • ETD / AT | D               | Voyage Forms Submitted Notifications | Actio   |         |
| Sinps /                | 0           | 22091        |   | TEST SHIP SAFESEANET for MS | 9999999                | Kalamata (GRKLX)  | 04/02/2020 11:18 | 04/02/20   | 120 11:19       |                                      | • •     | ) (2)   |

Choosing My Voyages (from the Voyage  $\rightarrow$  My Voyages menu), select the "Update" icon from the Action column of the desired voyage.

V.2 ± ⊪ ⊡ Tue, 4 Feb 2020 13:56:37 Greece Local Time Tue, 04 Feb 2020 11:56:37 UTC Submit Notification D Actions Ship Information Voyage Information • Ship Name: TEST SHIP SAFESEANET for MS IMO: 9999999 Ship Flag: EMSA National Code: VNC-43865.3890771643 Date Started: 04/02/2020 09:20:16 MMSI: 999999999 Call Sign: SSNTEST ð 🛛 🗸 8 A Ship Voyage Ship Flag 72h pre arrival ٩ ~ EMSA (XX) ٩ 24h pre arrival Port (Locode) Port Locati Piraeus (GRPIR) x • GRPIR DPG arrival Inmarsat call number Gross to 0 0 Security Ship type Name of com ~ General cargo vessel (1.50) SSNTEST -2-Waste IMO company identification number Border

By activating the switch (1) of the Waste report (waste), the display icon (2) ("eye") is presented, which you select to display the fields corresponding to this report.

#### V.3

| ↔ ở ŵ                                        | 🗑 🔒 https://nmsw. <b>hcg.g</b> | r/en-GB/Declarations/CreateDe | claration?q=RcRjmP6TnJiNA3kkCKlainiRyqxqBCe6FoPl                          | lainiRVHHAzqWfgzh9T5CAVUm6ooCJNg       | 7UdilainimNVLAGjpVlainiOPnUmODXGujBRg                                | ···· 🗟 🕆 🖸 🔹                                                             |
|----------------------------------------------|--------------------------------|-------------------------------|---------------------------------------------------------------------------|----------------------------------------|----------------------------------------------------------------------|--------------------------------------------------------------------------|
| 👠 Hellenic Maritime Sir                      | ngle Window                    |                               | Tue, 4 Feb 2020 13:57:25 Greece Local Time                                |                                        | Tue, 04 Feb 2020 11:57:25 UTC                                        | EN   EL                                                                  |
|                                              | Submit Notificat               | tion                          |                                                                           |                                        |                                                                      |                                                                          |
| ssn ssn ><br>User                            | Actions                        |                               | Ship Information                                                          |                                        | Voyage Information                                                   |                                                                          |
| Approvals     Association Requests     Ships | <b>4</b> 8                     | <b>√</b>                      | Ship Name: TEST SHIP SAFESEANET for MS<br>IMO: 9999999<br>Ship Flag: EMSA | MMSI: 99999999<br>Call Sign: SSNTEST   | National Code: VNC-43865.389077<br>Date Started: 04/02/2020 09:20:16 | 1643                                                                     |
| 🖽 Voyages 💦 🗧                                |                                |                               |                                                                           | -                                      |                                                                      |                                                                          |
|                                              | Arrivals Departures            |                               | Ship Voyage Details 72 Hours (PSC)                                        | Security Waste Passengers              | Crew                                                                 |                                                                          |
|                                              | 72h pr                         | e arrival                     | Last port delivered                                                       |                                        | Last port delivered date                                             |                                                                          |
|                                              | 24h pr                         | e arrival                     | Waste delivery type *                                                     |                                        | Accurate and correct details *                                       |                                                                          |
|                                              |                                |                               | Select a value                                                            |                                        | Select a value                                                       | · · · · · · · · · · · · · · · · · · ·                                    |
|                                              | DPG                            | arrival                       | Sufficient on board capacity *                                            |                                        | ~                                                                    |                                                                          |
|                                              | Sec                            | <sup>writy</sup> 2            | New Edit Delete                                                           |                                        |                                                                      | Waste Items                                                              |
|                                              | <b>W</b>                       | aste 👌                        | Waste type - Amount to be delivere                                        | d       Maximum dedicated storage capa | city © Amount retained on board © Po                                 | rt of delivery of remaining waste                  Estimated amount of w |
|                                              | Be                             | rder                          | c                                                                         |                                        | No dat                                                               | a available in table                                                     |
|                                              |                                |                               | Showing 0 to 0 of 0 entries                                               |                                        |                                                                      | Previous Next                                                            |
|                                              |                                | TA                            | Download Template Ανοζήτηση Δεν                                           | ν επιλέχθηκε αρχείο.                   |                                                                      |                                                                          |

On the Waste tab (1) mandatory fill-in fields are the Waste Delivery Type, Accurate and correct details and Sufficient on board capacity (these fields are filled in even if the ship does not deliver waste). Then you select Add (2).

| Waste Items - Create New Entry                           |                |                |  |  |  |
|----------------------------------------------------------|----------------|----------------|--|--|--|
| Waste type                                               | Select a value | ~              |  |  |  |
| Amount to be delivered                                   | 2              |                |  |  |  |
| Maximum dedicated<br>storage capacity                    |                |                |  |  |  |
| Amount retained on<br>board                              |                |                |  |  |  |
| Port of delivery of<br>remaining waste                   | Select a value | × <del>*</del> |  |  |  |
| Estimated amount of<br>waste to be generated             | Select a value |                |  |  |  |
| Amount of waste<br>delivered at last port of<br>delivery | 3              |                |  |  |  |
|                                                          |                | 4 New          |  |  |  |

In the pop-up window, mandatory fill fields are Waste Type (1), Amount to be delivered (2) and Amount of waste delivered at last port of delivery (3). Then you select New (4). The same procedure is followed for each different type of waste carried by the ship.

| €→ ଫ ≙                                       | 🛛 🖨 https://    | 'nmsw. <b>hcg.gr</b> /en-GB/Declara | ions/CreateDeclarat                     | ion?q=RcRjmP6TnJiNA3kkCKlainiRyqxq8Ce6FoPla                               | ainiRVHHAzqWfgzh9T5CAVUm              | n6ooCJNg7UdlilainimN                             | IVLAGjpVlainiOPnUmODXGuj8Rg1/                                            | ☺ ☆                                            | ± IN CD 🖲 ® ∃        |
|----------------------------------------------|-----------------|-------------------------------------|-----------------------------------------|---------------------------------------------------------------------------|---------------------------------------|--------------------------------------------------|--------------------------------------------------------------------------|------------------------------------------------|----------------------|
| K Hellenic Maritime Sin                      | gle Window      |                                     | l                                       | Tue, 4 Feb 2020 14:03:56 Greece Local Time                                |                                       | Tue, 0                                           | 04 Feb 2020 12:03:56 UTC                                                 |                                                | EN   EL              |
|                                              | Submit N        | otification                         |                                         |                                                                           |                                       |                                                  |                                                                          |                                                |                      |
| SSN SSN                                      | Actions         | Actions                             |                                         | Ship Information                                                          |                                       | Voyage Information                               |                                                                          |                                                |                      |
| Approvals     Association Requests     Ships | ¢               | 6 🗸                                 | <b>S</b>                                | Ship Name: TEST SHIP SAFESEANET for MS<br>IMO: 9999999<br>Ship Flag: EMSA | MMSI: 999999999<br>Call Sign: SSNTEST |                                                  | National Code: VNC-43865.3890771643<br>Date Started: 04/02/2020 09:20:16 |                                                |                      |
| 🖽 Voyages >                                  |                 |                                     |                                         |                                                                           |                                       |                                                  |                                                                          |                                                |                      |
|                                              | Arrivals De     | partures                            |                                         | Ship Voyage Details 72 Hours (PSC)                                        | Security Waste Par                    | issengers Crew                                   |                                                                          |                                                |                      |
|                                              |                 | 72h pre arrival                     | ٩                                       | Last port delivered                                                       |                                       | •                                                | Last port delivered date                                                 |                                                |                      |
|                                              | 24h pre arrival | ٩                                   | Waste delivery type *<br>Select a value |                                                                           | ~                                     | Accurate and correct details *<br>Select a value |                                                                          | ~                                              |                      |
|                                              | $\bigcirc$      | DPG arrival                         |                                         | Sufficient on board capacity *                                            |                                       | ~                                                |                                                                          |                                                |                      |
|                                              |                 | Security                            |                                         | New Edit Delete                                                           |                                       |                                                  |                                                                          |                                                | Waste Items          |
|                                              |                 | Waste                               | ٩                                       | Waste type - Amount t                                                     | to be delivered $^{\oplus}$ Maximum   | n dedicated storage cap                          | acity                                                                    | <ul> <li>Port of delivery of remain</li> </ul> | ing waste 🌐 Estimate |
|                                              | $\bigcirc$      | Border                              |                                         | (1100) Oily Residues (Sludge) 1500                                        |                                       |                                                  |                                                                          | No value                                       |                      |
|                                              |                 | ATA                                 |                                         | Snowing 1 to 1 of 1 entries  Download Template Αναζήτηση Δεν              | επιλέχθηκε αρχείο.                    |                                                  |                                                                          |                                                | Previous Next        |

#### **Choose Submit Declaration**

#### V.5

| € → ଫ ŵ                 | 🛛 🗎 https://nmsw. <b>hcg.gr</b> /en-GB/Voyages                  |                                                             |                                                                               | ··· 🗟 🕁 🗠                         | II\ 🖸 🙂 🏶 🗏 |
|-------------------------|-----------------------------------------------------------------|-------------------------------------------------------------|-------------------------------------------------------------------------------|-----------------------------------|-------------|
| 👠 Hellenic Maritime Sin | gle Window                                                      | Tue, 4 Feb 2020 13:44:49 Greece Local Time                  | Tue, 04 Feb 2020 11:44:49 UTC                                                 |                                   | EN   EL     |
| 3                       | Voyages                                                         |                                                             |                                                                               |                                   |             |
| ssn ssn<br>User         | Your message submitted to NSW at UTC 04/02/2020 11:44:15, Serve | r Local Time: 04/02/2020 13:44:15 and will be processed asa | p with ID: 770873d4-7370-4f3f-8502-196ddad1b3e0. You will be notified for the | outcome via e-mail.               |             |
| Approvals               | Voyages                                                         |                                                             |                                                                               |                                   | 0           |
| € Ships >               | New Voyage                                                      |                                                             |                                                                               | Search                            |             |
| 🖻 Voyages >             | Ship Call Id 0 Ship                                             | IMO Port of Call                                            | ETA / ATA © ETD / ATD © Voyage For                                            | ms Submitted Notifications Action |             |
|                         | 2 o 22091 TEST SHIP SAFESEANET for                              | MS 9999999 Kalamata (GRKUX)                                 | 04/02/2020 11:18 04/02/2020 11:19                                             |                                   | 08          |

HELLENIC COAST GUARD HEADQUARTERS SAFETY OF NAVIGATION DIRECTORATE DEPARTMENT C

#### VI. DANGEROUS AND POLLUTING GOODS (DPG) PRE-ARRIVAL

#### **VI.1**

| ← → ♂ ☆                | 🛛 🗎 https://nmsw. <b>hcg.gr</b> /en-GB/Voyages |                                            | ··· 🗟 🕁 🐨 🐨                                                        | ) © ⊛   ≡ |
|------------------------|------------------------------------------------|--------------------------------------------|--------------------------------------------------------------------|-----------|
| 👠 Hellenic Maritime Si | ingle Window                                   | Tue, 4 Feb 2020 14:09:56 Greece Local Time | Tue, 04 Feb 2020 12:09:56 UTC                                      | EN   EL   |
|                        | Voyages                                        |                                            |                                                                    |           |
| ssn ssn ><br>User      | Voyages                                        |                                            |                                                                    | 0         |
| Approvals              | New Voyage                                     |                                            | Search:                                                            |           |
| Association Requests   | ▲ Ship Call Id                                 | IMO Port of Call                           | ETA / ATA © ETD / ATD © Voyage Forms Submitted Notifications Activ |           |
|                        |                                                | 0000000 Kalawara (7883.93                  |                                                                    |           |
| La royages /           | V 22091 TEST SHIP SARESEARET for MIS           | 99999999 Kalamata (URKLA)                  |                                                                    | יי        |

Choosing My Voyages (from the Voyage  $\rightarrow$  My Voyages menu), select the "Update" icon from the Action column of the desired voyage.

#### VI.2

| < → ଫ ŵ                                                       | 🗑 🔒 https://nmsw. <b>hcg.gr</b> /en-GB/Declar | ations/CreateDedar | ation?q=3wFOD8kutombab2DHTOurV01igN0qblg                                  | 4IHWh3Sp8tfKZN47U=                    |                                                                        | ··· 🖾 🗘 | 主 🕪 🗉 🗧 🛎     |
|---------------------------------------------------------------|-----------------------------------------------|--------------------|---------------------------------------------------------------------------|---------------------------------------|------------------------------------------------------------------------|---------|---------------|
| K Hellenic Maritime Sin                                       | ngle Window                                   |                    | Tue, 4 Feb 2020 14:10:32 Greece Local Time                                | т                                     | ue, 04 Feb 2020 12:10:32 UTC                                           |         | EN   EL       |
|                                                               | Submit Notification                           |                    |                                                                           |                                       |                                                                        |         |               |
| SSN SSN<br>User<br>Approvals<br>Association Requests<br>Ships | Actions                                       |                    | Ship Information                                                          |                                       | Voyage Information                                                     |         |               |
|                                                               | <ul><li>₫</li><li>Ĭ</li><li>✓</li></ul>       | <u>ର</u>           | Ship Name: TEST SHIP SAFESEANET for MS<br>IMC: 9999999<br>Ship Flag: EMSA | MMSI: 999999999<br>Call Sign: SSNTEST | National Code: VNC-43865.38907716<br>Date Started: 04/02/2020 09:20:16 | 543     |               |
| 🖾 Voyages >                                                   | _                                             |                    | _                                                                         |                                       |                                                                        |         |               |
|                                                               | Arrivals Departures                           |                    | Ship Voyage Details 72 Hours (PSC)                                        | Security Waste Passengers Crew        |                                                                        |         | _             |
|                                                               | 72h pre arrival                               | ٩                  | Ship Flag<br>EMSA (00)                                                    | 1                                     |                                                                        |         |               |
|                                                               | 24h pre arrival                               | ٩                  | Port (Locode)                                                             |                                       | Port Location name                                                     |         | Registry Port |
|                                                               | DBG arrival                                   |                    | Piraeus (GRPIR)                                                           | ×-                                    | GRPIR                                                                  |         |               |
|                                                               |                                               | ~~~                | Inmarsat call number                                                      |                                       | Gross tonnage                                                          |         |               |
|                                                               | Security                                      |                    | 0                                                                         |                                       | 0                                                                      |         |               |
|                                                               |                                               |                    | Ship type                                                                 |                                       | Name of company                                                        |         |               |
|                                                               | Waste                                         |                    | General cargo vessel (1.50)                                               |                                       | SSNTEST                                                                |         |               |
|                                                               |                                               |                    | IMO company identification number                                         |                                       |                                                                        |         |               |
|                                                               | Border                                        |                    | 9999999                                                                   |                                       |                                                                        |         |               |

By activating the switch (1) of the Pre-Arriving report with dangerous or Polluting Loads (DPG), the display icon (2) ("eye") is presented, which you select to display the fields corresponding to this report.

#### VI.3

| € → ୯ ພ                                                                                             | 🛛 🔒 https://nmsw. <b>hcg.gr</b> /en-GB/De | edarations/CreateDeclarat | ion?q=RcRjmP6TnJiNA3kkCKIainiRyqxqBCe6FoP                                 | lainiRVHHAzqWfgzh9T5C/                                                   | AVUm6ooCJNg7Udlilainim | NVLAGjpVlainiOPnUmODXGujBRg\ | ··· 🖂 🗘 | 2 11 10 9 8 3 |
|----------------------------------------------------------------------------------------------------|-------------------------------------------|---------------------------|---------------------------------------------------------------------------|--------------------------------------------------------------------------|------------------------|------------------------------|---------|---------------|
| Hellenic Maritime Sin                                                                               | ngle Window                               | l                         | Tue, 4 Feb 2020 14:11:30 Greece Local Time                                |                                                                          | Tue,                   | 04 Feb 2020 12:11:30 UTC     |         | EN   EL       |
| Ssn ssn     Ssn     Ssn     Ssn     Approvals     Association Requess     Ships     Ships     Ships | Submit Notification                       |                           |                                                                           |                                                                          |                        |                              |         |               |
|                                                                                                    | Actions                                   |                           | Ship Information                                                          |                                                                          |                        | Voyage Information           |         |               |
|                                                                                                    | <b>₫</b> 🕈 🖻                              |                           | Ship Name: TEST SHIP SAFESEANET for MS<br>IMO: 9999999<br>Ship Flag: EMSA | National Code: VNC-43865.3890771643<br>Date Started: 04/02/2020 09:20:16 |                        |                              |         |               |
| 🗉 Voyages >                                                                                         |                                           |                           |                                                                           | -                                                                        |                        |                              |         |               |
|                                                                                                    | Arrivals Departures                       | _                         | Ship Voyage Details 72 Hours (PSC)                                        | Security Dpg                                                             | Cargo Waste Pa         | ssengers Crew                |         |               |
|                                                                                                    | 72h pre arrival                           | ٩                         | INF ship class Select a value Choose                                      | he type of Cargo                                                         |                        | Confirm DPG list on board *  |         |               |
|                                                                                                    | 24h pre arrival                           | ٩                         | Select a value                                                            | ifest Details.                                                           | ¥                      |                              |         |               |
|                                                                                                    | DPG arrival                               | ٩                         | Contact<br>Uri                                                            |                                                                          |                        |                              |         |               |
|                                                                                                    | Security                                  |                           |                                                                           |                                                                          |                        |                              |         |               |
|                                                                                                    | Waste                                     |                           |                                                                           |                                                                          |                        |                              |         |               |

On the Dangerous / Polluting Goods (DPG) tab (1) mandatory fill-in fields are the Confirm DPG list on Board (3) and Loading Details (2).

#### **VI.4**

| ⊖ → ൙ ພ                                      | 🛛 🔒 https://nmsw. <b>hcg.gr</b> /en-GB/Dedar | ations/CreateDedara | tion?q=RcRjmP6TnJiNA3kkCKJainiRyqxqBCe6FoPla                              | ainiRVHHAzqW1gzh9T5CAVUm6                         | ooCJNg7UdlilainimNVLAGjpVlainiOPnUmODXGujBRgI                            | ···· 🖂 🚖 🖄 🖆 🖉 |
|----------------------------------------------|----------------------------------------------|---------------------|---------------------------------------------------------------------------|---------------------------------------------------|--------------------------------------------------------------------------|----------------|
| 👠 Hellenic Maritime Si                       | ngle Window                                  |                     | Tue, 4 Feb 2020 14:12:19 Greece Local Time                                |                                                   | Tue, 04 Feb 2020 12:12:19 UTC                                            | EN   EL        |
|                                              | Submit Notification                          |                     |                                                                           |                                                   |                                                                          |                |
| ssn ssn ><br>User                            | Actions                                      |                     | Ship Information                                                          |                                                   | Voyage Information                                                       |                |
| Approvals     Association Requests     Ships | ₫ 🖉 🗸                                        | ଝ                   | Ship Name: TEST SHIP SAFESEANET for MS<br>IMO: 9999999<br>Ship Flag: EMSA | MMSI: 999999999<br>Call Sign: SSNTEST             | National Code: VNC-43865-3890771643<br>Date Started: 04/02/2020 09:20:16 |                |
| 🖼 Voyages 💦 🗧                                |                                              |                     |                                                                           |                                                   |                                                                          |                |
|                                              | 72h pre arrival                              | ٩                   | Ship Voyage Detains 72 Hours (PSC)                                        | Security Upg Cargo                                | Waste Passengers Crew                                                    | 3 Consignments |
|                                              | 24h pre arrival                              | ٩                   | Consignment ID Port of loading                                            | Port of discharge      Tran ta available in table | sport document ID 0                                                      |                |
|                                              | DPG arrival<br>Security                      |                     | Showing 0 to 0 of 0 entries Download Template Ανοζ/τηση Δεν               | επιλέχθηκε αρχείο.                                |                                                                          | Previous Next  |

In the unit Consignments (3) of the cargo tab (1), you select New (2).

| Consignment ID        | Will be calculated automatically |     |
|-----------------------|----------------------------------|-----|
| Port of loading       | Select a value                   | × • |
| Port of discharge     | Select a value                   | × - |
| Transport document ID |                                  |     |

In the pop-up window (Consignments), you can register the loading and unloading ports (not mandatory), and you select New.

| ↔ ♂ ŵ                                                       | 🛇   🔒 https://msw.hcg.gr/en-GB/Dedarations/CreateDeda | arationTq=RoliginP6TnJHNA3kkCXJaimRygrogBCe6FoPlainRVHHAzqWlgdt9T5CAVUm6ooCJNg7UdilainimAVLACijpVlainiOPnUmODXGugBRgi 🚥 😎 🏠                                                                                                    | \$ IN ED 🤫 🕸 🗄                           |
|-------------------------------------------------------------|-------------------------------------------------------|----------------------------------------------------------------------------------------------------|------------------------------------------|
| K Hellenic Maritime S                                       | iingle Window                                         | Tue, 4 Feb 2020 14:16:34 Greece Local Time Tue, 04 Feb 2020 12:16:34 UTC                                                                                                    | EN   EL                                  |
| •                                                           | Submit Notification                                   |                                                                                                    |                                          |
| ssn ssn<br>User                                             | Actions                                               | Ship Information Voyage Information                                                                                                    |                                          |
| Approvals     Association Requests     Association Acquests | œ ŭ ✓ 😰                                               | Ship Name: TEST SHIP SAFESCANIT for MS         MMSB: 99999999         National Cede: VNC-43855.3090771643           IMO: 9999999         Call Sign: SSNTEST         Date Started: 04/02/020.00/20.16           Ship Flag: EMSA         Call Sign: SSNTEST         Date Started: 04/02/020.00/20.16 |                                          |
| 🖽 Voyages 💦 🗧                                               | Arrivals Departures                                   | Ship Voyage Details 72 Hours (#SC) Security Opg Cargo Wester Passangers Cires                                                                                                    |                                          |
|                                                             | 72h pre arrival                                       | New Edit Delate                                                                                                    | Consignments                             |
|                                                             | 24h pre arrival                                       | Consignment ID = Part of loading = Part of discharge = Transport document ID = Constructionate No value No value                                                                                                    |                                          |
|                                                             | DPG arrival                                           | Showing 1 m 1 of 1 entries                                                                                                    | Freedous 1 Next                          |
|                                                             | Security Dec                                          | Devendend Template AroC(TTO). See multiples opplin.                                                                                                    | 1 DPG Items                              |
|                                                             | Waste Dia                                             |                                                                                                    |                                          |
|                                                             | Border                                                | Consignment ID - Number of Packages = Gross quantity Value = Gross quantity Unit = Net quantity Value = Net quantity Unit = Stowag                                                                                                    | e position = Transport (<br>ale in table |
|                                                             | АТА                                                   | Showing 0 to 0 of 9 eventses                                                                                                    | Previous Next                            |
|                                                             | () FAL1                                               | Townloads remptate                                                                                                    |                                          |

In section DPG Items (1) You select New (2).

| Consignment ID         | Select a value | ~    |
|------------------------|----------------|------|
| Number of              | Select a value | Ider |
|                        | Consignment1   |      |
| Gross quantity Value   |                |      |
| Gross quantity Unit    | Select a value | ~    |
| Net quantity Value     |                |      |
| Net quantity Unit      | Select a value | ~    |
| Stowage position       |                |      |
| Transport Unit ID      |                |      |
| Textual reference      |                |      |
| DG classification      | 2elect a value | ~    |
| IMO hazard class       | Select a value | ~    |
| UN number              |                |      |
| Additional information |                |      |

In the pop-up window, and in particular in the Consignment ID (1) field, you select the value previously created by the system (Consignment1). In the DG classification (2) field, you select the category of the dangerous goods and depending on it the appropriate fields, according to the table below, and then select New (3).

| CODE<br>Data<br>information | IMDG      | IGC               | IBC               | MARPOL<br>ANNEX I | IMSBC             |
|-----------------------------|-----------|-------------------|-------------------|-------------------|-------------------|
| Textual<br>reference        | Mandatory | Mandatory         | Mandatory         | Mandatory         | Mandatory         |
| UN Number                   | Mandatory | Mandatory         | not<br>applicable | not<br>applicable | In Case           |
| IMO hazard class            | Mandatory | Mandatory         | Optional          | not<br>applicable | Mandatory         |
| Quantity                    | Mandatory | Mandatory         | Mandatory         | Mandatory         | Mandatory         |
| Transport unit ID           | Mandatory | not<br>applicable | not<br>applicable | not<br>applicable | not<br>applicable |
| INF class                   | In Case   | not<br>applicable | not<br>applicable | not<br>applicable | not<br>applicable |

#### **VI.6**

| ⊖ → ൙ ພ                                                                    | 0 A https://nmsw.hcg.gr/en-GB/Declarations/Cre |                                                                                                    | <sup>₽8</sup> 0 ····♡☆ ≙ IN ⊡ = &                                          |
|----------------------------------------------------------------------------|------------------------------------------------|----------------------------------------------------------------------------------------------------|----------------------------------------------------------------------------|
| 👠 Hellenic Maritime                                                        | Single Window                                  | Tue, 4 Feb 2020 14:19:56 Greece Local Time Tue, 04 Feb 2020 12:19:56 UTC                                                                                                    | EN   E                                                                     |
|                                                                            | Submit Notification                            |                                                                                                    |                                                                            |
| ssn ssn ><br>User                                                          | Actions                                        | Ship Information Voyage Information                                                                                                    |                                                                            |
| <ul> <li>Approvals</li> <li>Association Requests</li> <li>Ships</li> </ul> | æ 🛛 🗸                                          | Ship Name: TEST SHIP SAFESEANET for MS MMSI: 99999999 National Code: VNC-428533<br>IMC 9999999 Call Sign: SSNTEST Date Started: 04/02/2020 093<br>Ship Flag: EMSA                                     | 90771643<br>10:16                                                          |
|                                                                            | Arrivals Departures                            | Ship Voyage Details 72 Hours (PSC) Security Deg Cargo Watte Pastengers Crew                                                                                                    |                                                                            |
|                                                                            | 72h pre arrival                                | New Edit: Delete                                                                                                    | Consignments                                                               |
|                                                                            | 24h pre arrival                                | Consignment ID - Port of loading * Port of discharge * Transport document ID *     Consignment1 No value No value                                                                                     |                                                                            |
|                                                                            | DPG arrival                                    | Showing 1 to 1 of 1 entries                                                                                                    | Previous 1 Nest                                                            |
|                                                                            | Security 🔳                                     | Download Template     ArdUTTon     Acv ansAqrepic apgea                                                                                                    | DPG Items                                                                  |
|                                                                            | Weste 📵                                        | A New Edit Delete                                                                                                    |                                                                            |
|                                                                            | Border                                         | Consignment ID         Number of Packages         Gross quantity Value         Gross quantity Value         Net quantity Value           Consignment1         5         9000         KGM         8000 | Net quantity Unit      Stowage position      Transport t     KGM FGFG 4555 |
|                                                                            | ATA .                                          | Showing 1 to 1 of 1 entries                                                                                                    | Previous 1 Nest                                                            |
|                                                                            | FAL1                                           | Download Template ArdVitton   Acr mAdVings opgris.                                                                                                    |                                                                            |

Choose Submit Declaration.

#### VI.7

| € → ୯ û                                                 | 🛛 🔒 https://nmsw. <b>hcg.gr</b> /en-GB/Voyages |                                                  |                                          |                               |                                                       | ··· 🖾 🕁              | 全 🗈 🗉 😐 | :® ≡    |
|---------------------------------------------------------|------------------------------------------------|--------------------------------------------------|------------------------------------------|-------------------------------|-------------------------------------------------------|----------------------|---------|---------|
| K Hellenic Maritime Sin                                 | gle Window                                     | Tue, 4 Feb 2020 13:44:49                         | Greece Local Time                        |                               | Tue, 04 Feb 2020 11:44:49 UTC                         |                      |         | EN   EL |
| 9                                                       | Voyages                                        |                                                  |                                          |                               |                                                       |                      |         |         |
| ssn ssn<br>User                                         | Your message submitted to NSW at UTC 04/02/202 | 0 11:44:15, Server Local Time: 04/02/2020 13:44: | 15 and will be processed asap with ID: 7 | 770873d4-7370-4f3f-8502-196dd | lad1b3e0. You will be <b>notified</b> for the outcome | e via e-mail.        |         |         |
| Approvals                                               | Voyages                                        |                                                  |                                          |                               |                                                       |                      |         | 0       |
| <ul> <li>Association Requests</li> <li>Ships</li> </ul> | New Voyage                                     |                                                  |                                          |                               |                                                       | Search:              |         |         |
| 🖾 Voyages >                                             | * Ship Call Id 0 Ship                          | IMO                                              | Port of Call                             | ETA / ATA 0 ETC               | D / ATD 0 Voyage Forms Subr                           | mitted Notifications | Action  |         |
|                                                         | 2 • 22091 TEST SHIP                            | SAFESEANET for MS 9999999                        | Kalamata (GRXLX)                         | 04/02/2020 11:18 04/          | /02/2020 11:19                                        | (                    | • • • • |         |

HELLENIC COAST GUARD HEADQUARTERS SAFETY OF NAVIGATION DIRECTORATE DEPARTMENT C

VII.

ACTUAL TIME OF ARRIVAL (ATA)

#### **VII.1**

| € → ሮ ŵ                 |                                 |                                            | ··· 🛛 🏠 🕹 🛝                                                         | E 😐 😐 |
|-------------------------|---------------------------------|--------------------------------------------|---------------------------------------------------------------------|-------|
| 👠 Hellenic Maritime Sir | ngle Window                     | Tue, 4 Feb 2020 14:24:14 Greece Local Time | Tue, 04 Feb 2020 12:24:14 UTC                                       | EN    |
|                         | Voyages                         |                                            |                                                                     |       |
| SSN SSN ><br>User       | Voyages                         |                                            |                                                                     | D     |
| Approvals               | New Voyage                      |                                            | Search:                                                             |       |
| Association Requests    | ▲ Ship Call Id 0 Ship           | IMO Port of Call                           | ETA / ATA © ETD / ATD © Voyage Forms Submitted Notifications Action |       |
| Voyages                 | O 22091 TEST SHIP SAFESEANET fo | or MS 9999999 Kalamata (GRKJX)             | 04/02/2020 11:18 04/02/2020 11:19 <b>BRAA</b> ® <b>O</b> CO         |       |

Choosing My Voyages (from the Voyage  $\rightarrow$  My Voyages menu), select the "Update" icon from the Action column of the desired voyage.

### **VII.2**

| ↔ ♂ ✿                                        | 🛛 🔒 https://nmsw.h | A https://nmsw.hcg.gr/en-S8/Declarations/CreateDeclaration?q=3wFOD8kutombab2DHTOurV01igN0qblg4IHWh3Sp8tK2N47U= |   |                                                              |                |                                        |                    |           | ☺ ☆                                                                    | ź 🕪 🖸 😐 😫 |               |
|----------------------------------------------|--------------------|----------------------------------------------------------------------------------------------------|---|--------------------------------------------------------------|----------------|----------------------------------------|--------------------|-----------|------------------------------------------------------------------------|-----------|---------------|
| 👠 Hellenic Maritime Sin                      | ngle Window        |                                                                                                    |   | Tue, 4 Feb 2020 14:25:41 Gree                                | ce Local Time  |                                        |                    | Tue, I    | 04 Feb 2020 12:25:41 UTC                                               |           | EN   EL       |
|                                              | Submit Notifi      | cation                                                                                                    |   |                                                              |                |                                        |                    |           |                                                                        |           |               |
| SSN SSN ><br>User                            | Actions            |                                                                                                    |   | Ship Information                                             |                |                                        | Voyage Information |           |                                                                        |           |               |
| Approvals     Association Requests     Ships | <b>A</b> 8         | •                                                                                                    | ଝ | Ship Name: TEST SHIP SAFES<br>IMO: 999999<br>Ship Flag: EMSA | EANET for MS   | MMSI: 9999999999<br>Call Sign: SSNTEST |                    |           | National Code: VNC-43865.38907716<br>Date Started: 04/02/2020 09:20:16 | 43        |               |
| 🖾 Voyages >                                  | -                  |                                                                                                    |   |                                                              |                |                                        |                    |           |                                                                        |           |               |
|                                              | Arrivals Departure | s                                                                                                    |   | Ship Voyage Details                                          | 72 Hours (PSC) | Security Dpg                           | Cargo              | Waste Pas | sengers Crew                                                           |           |               |
|                                              | 72                 | h pre arrival                                                                                                  | ٩ | Ship Flag<br>EMSA (200)                                      |                |                                        |                    | ~         |                                                                        |           |               |
|                                              | 24                 | lh pre arrival                                                                                                 | ٢ | Port (Locode)                                                |                |                                        |                    |           | Port Location name                                                     |           | Registry Port |
|                                              |                    | DPG arrival                                                                                                    |   | Piraeus (GRPIR)                                              |                |                                        |                    | x - GRPIR |                                                                        |           |               |
|                                              |                    |                                                                                                    |   | Inmarsat call number                                         |                |                                        |                    |           | Gross tonnage                                                          |           |               |
|                                              |                    | Security                                                                                                    |   | 0                                                            |                |                                        |                    |           | 0                                                                      |           |               |
|                                              |                    |                                                                                                    |   | Ship type                                                    |                |                                        |                    |           | Name of company                                                        |           |               |
|                                              |                    | Waste                                                                                                    |   | General cargo vessel (1.50)                                  |                |                                        |                    | ~         | SSNTEST                                                                |           |               |
|                                              |                    |                                                                                                    |   | IMO company identification r                                 | umber          |                                        |                    |           |                                                                        |           |               |
|                                              | $\bigcirc$         | Border                                                                                                    |   | 9999999                                                      |                |                                        |                    |           |                                                                        |           |               |
| -                                            |                    | АТА                                                                                                    | 2 |                                                              |                |                                        |                    |           |                                                                        |           |               |

By activating the switch (1) of the ATA, the display icon (2) ("eye") is presented, which you select to display the fields corresponding to that report.

#### VII.3

| € → ଫ ଘ                 | 🗑 🔒 https://nmsw. <b>hcg.gr</b> /en-Gl | 8/Declarations/CreateDeclar | ation?q=RcRjmP6TnJiNA3kkCKJainiRyqxqBCe6FoP                               | lainiRVHHAzqWfgzh9T5CAVUm6ooCJNg7Udilainin | nNVLAGjpVlainiOPnUmODXGujBRgl 🛛 😶 🔂                                      | 🖄 💷 🔍 🛎                  |
|-------------------------|----------------------------------------|-----------------------------|---------------------------------------------------------------------------|--------------------------------------------|--------------------------------------------------------------------------|--------------------------|
| 👠 Hellenic Maritime Sin | gle Window                             |                             | Wed, 5 Feb 2020 10:42:46 Greece Local Time                                | Wee                                        | d, 05 Feb 2020 08:42:46 UTC                                              | EN   EL                  |
| sin sin<br>User         | <b>A</b> 🛛                             | ~ <b>*</b>                  | Ship Name: TEST SHIP SAFESEANET for MS<br>IMD: 9999999<br>Ship Flag: EMSA | MMSE: 999999999<br>Cell Sign: SSNTEST      | National Code: VNC-43865.3890771643<br>Date Started: 04/02/2020 09:20:16 |                          |
| Approvals               |                                        |                             |                                                                           |                                            |                                                                          |                          |
| Association Requests    | Arrivals Departures                    |                             | Ship Voyage ortails 72 Hours (PSC)                                        | Security Dpg Cargo Waste Pa                | assengers Crew                                                           |                          |
| 🚊 Ships >               |                                        |                             | Port of call *                                                            |                                            | ETA port of call                                                         |                          |
| 🖽 Voyages >             | 72h pre arriva                         | . (4)                       | Kalamata (GRKLX)                                                          | ×*                                         | 04/02/2020 11:18                                                         |                          |
|                         |                                        |                             | ETD port of call                                                          |                                            |                                                                          |                          |
|                         | 24h pre arriva                         | 1 <u>a</u>                  | 04/02/2020 11:19                                                          | <b>#</b>                                   |                                                                          |                          |
|                         |                                        |                             |                                                                           |                                            |                                                                          |                          |
|                         | DPG arrival                            |                             | Locode *                                                                  |                                            | Port call Port facility number *                                         | Port facility            |
|                         |                                        |                             | GRKLX-0001 KALAMATA                                                       | ~                                          | 0001                                                                     |                          |
|                         | Security                               | 10                          |                                                                           |                                            |                                                                          |                          |
|                         | _                                      |                             | Name of agent *                                                           |                                            |                                                                          |                          |
|                         | Waste                                  | 14                          | koustenis                                                                 |                                            |                                                                          |                          |
|                         |                                        |                             |                                                                           |                                            |                                                                          | Contact details of agent |
|                         | Border                                 |                             | Phone                                                                     |                                            | Fax                                                                      |                          |
|                         |                                        |                             | +302106969696                                                             |                                            |                                                                          |                          |
|                         | ATA                                    | ٩                           | Email                                                                     |                                            |                                                                          |                          |
|                         |                                        |                             |                                                                           |                                            |                                                                          |                          |
|                         | FAL1                                   |                             |                                                                           |                                            |                                                                          |                          |
|                         |                                        |                             | Brief description of onboard cargo                                        | 2                                          | ATA port of call *                                                       |                          |
|                         |                                        |                             | L                                                                         | 4                                          |                                                                          |                          |

On the Voyage Details tab (1) fill the ATA (2) fields and select Submit Declaration (3).

#### VII.4

| € → ୯ û                         | 🖸 🖴 https://nmsw.hcg.gr/en-GB/Voyages                           |                                                                         |                                                                                              | ♥☆ 호 N E ● ●   |  |
|---------------------------------|-----------------------------------------------------------------|-------------------------------------------------------------------------|----------------------------------------------------------------------------------------------|----------------|--|
| K Hellenic Maritime Sing        | gle Window                                                      | Tue, 4 Feb 2020 13:44:49 Greece Local Time                              | Tue, 04 Feb 2020 11:44:49 UTC                                                                | EN             |  |
| 9                               | Voyages                                                         |                                                                         |                                                                                              |                |  |
| User                            | Your message submitted to NSW at UTC 04/02/2020 11:44:15, Servi | r Local Time: 04/02/2020 13:44:15 and will be processed asap with ID: 7 | 70873d4-7370-4f3f-8502-196ddad1b3e0. You will be <b>notified</b> for the outcome via e-mail. |                |  |
| Approvals     According Results | Voyages                                                         |                                                                         |                                                                                              | 0              |  |
| € Ships >                       | New Voyage                                                      |                                                                         |                                                                                              | Search:        |  |
| ■ Voyages >                     | ▲ Ship Call Id 0 Ship                                           | IMO Port of Call E                                                      | TA / ATA © ETD / ATD © Voyage Forms Submitted Notifi                                         | cations Action |  |
|                                 | 2 o 22091 TEST SHIP SAFESEANET for                              | MS 9999999 Kalamata (GRKLX) 0                                           | 4/02/2020 11:18 04/02/2020 11:19 🔳 🚊 🚔                                                       | • (* ) ]       |  |

VIII. DANGEROUS AND POLLUTING GOODS (DPG) DEPARTURE

# VIII.1

| ← → ♂ ŵ              | 👽 🔒 nti       | tps://nmsw. <b>hcg.g</b> r | /en-G8/Voyages              |                 |                            |               |    |                       |          | 🖾 🗘                                                                                                    |         | £      | in 🗉 |   |        |
|----------------------|---------------|----------------------------|-----------------------------|-----------------|----------------------------|---------------|----|-----------------------|----------|----------------------------------------------------------------------------------------------------|---------|--------|------|---|--------|
| K Hellenic Maritime  | Single Window | v.                         |                             | Wed, 5 Feb 2020 | 10:43:53 Greece Local Time | )             |    | Wed, 05 Feb 2020 08:4 | 3:53 UTC |                                                                                                    |         |        |      | E | N   EL |
|                      | Voyage        | es.                        |                             |                 |                            |               |    |                       |          |                                                                                                    |         |        |      |   |        |
| ssn ssn 🔶 🔶          | Voyages       |                            |                             |                 |                            |               |    |                       |          |                                                                                                    |         |        |      | 3 | a i    |
| Approvals            | New           | /oyage                     |                             |                 |                            |               |    |                       |          |                                                                                                    | Search: |        |      |   |        |
| Association Requests | <u> </u>      | Ship Call Id               | 0 Ship                      | IMO             | Port of Call               | ETA / ATA     | *  | ETD / ATD             | ≅ Voyaj  | ge Forms Submitted Notifications                                                                                                    |         | Action |      |   |        |
| E Voyages →          | 0             | 22331                      | TEST SHIP SAFESEANET for MS | 9999999         | Piraeus (GRPIR)            | 30/01/2020 02 | 03 | 04/02/2020 02:03      | ۲        |                                                                                                    |         | •      | 00   |   |        |
|                      | 0             | 22306                      | TEST SHIP SAFESEANET for MS | 9999999         | Piraeus (GRPIR)            | 28/01/2020 22 | 38 | 01/02/2020 22:38      |          | *                                                                                                    |         | •      | 02   |   |        |
|                      | 0             | 22302                      | TEST SHIP SAFESEANET for MS | 9999999         | Lavrion (Laurium) (GRLAV)  | 29/01/2020 22 | 21 | 04/02/2020 22:21      |          | A ( + ) *                                                                                                    |         |        | 08   |   |        |
|                      | 0             | 22091                      | TEST SHIP SAFESEANET for MS | 9999999         | Kalamata (GRKLX)           | 05/02/2020 10 | 42 | 05/02/2020 10:43      |          | <b>₽ 0 0  </b> |         | • 7    |      |   |        |

Choosing My Voyages (from the Voyage  $\rightarrow$  My Voyages menu), select the "Update" icon from the Action column of the desired voyage.

#### VIII.2

| ← → ♂ ☆                                      | 🛛 🔒 https://nmsw. <b>hcg.gr</b> /en-GB/Dedarations/CreateDed | daration?q=3wFOD8kutombab2DHTOurV01igN0qbk                                | 4IHWh3Sp8tfKZN47U=                                                                     |            |                                                                         | ☺ ☆ | 主 IIN 🗉 🔍 🛎   |
|----------------------------------------------|--------------------------------------------------------------|---------------------------------------------------------------------------|----------------------------------------------------------------------------------------|------------|-------------------------------------------------------------------------|-----|---------------|
| K Hellenic Maritime Sing                     | gle Window                                                   | Wed, 5 Feb 2020 10:47:25 Greece Local Time                                |                                                                                        | Wed, (     | 05 Feb 2020 08:47:25 UTC                                                |     | EN   EL       |
| 8                                            | Submit Notification                                          |                                                                           |                                                                                        |            |                                                                         |     |               |
| ssn ssn ><br>User                            | Actions                                                      | Ship Information                                                          |                                                                                        |            | Voyage Information                                                      |     |               |
| Approvals     Association Requests     Ships | œ ĭ ✓ iể                                                     | Ship Name: TEST SHIP SAFESEANET for MS<br>IMO: 9999999<br>Ship Flag; EMSA | Ship Name: TEST SHIP SAFESEANET for MS MMSE: 09099999<br>MI0: 999999<br>Ship Rag: EMSA |            | National Code: VNC-438653890771643<br>Date Started: 04/02/2020 09:20:16 |     |               |
| 🖻 Voyages >                                  | Arrivals Departures                                          | Ship Voyage Details 72 Hours (PSC)                                        | Security Dpg Cargo                                                                     | Waste Pass | iengers Crew                                                            |     |               |
|                                              | Border departure                                             | Ship Flag<br>EMSA (00)                                                    |                                                                                        | ~          |                                                                         |     |               |
| 2 🛶                                          | DPG departu                                                  | Port (Locode)                                                             |                                                                                        |            | Port Location name                                                      |     | Registry Port |
|                                              | FAL1 departure                                               | Inmarsat call number                                                      |                                                                                        | **         | Gross tonnage                                                           |     |               |
|                                              | FAL2 departure                                               | 0<br>Ship type                                                            |                                                                                        |            | 0<br>Name of company                                                    |     |               |
|                                              | FAL3 departure                                               | General cargo vessel (1.50)<br>IMO company identification number          |                                                                                        | >          | SSNTEST                                                                 |     |               |
|                                              | FALS departure                                               | 9999999                                                                   |                                                                                        |            |                                                                         |     |               |

You select Departures (1) and by activating the switch (2) of the DPG departures, the display icon (3) ("eye") is presented, which you select to display the fields corresponding to this report.

#### VIII.3

| ↔ ♂ ☆                                        | 🛛 🔒 https://nmsw.hcg.gr/en-GB | /Declarations/CreateDecla | rationTq=RcRjmP67nJiNA3kkCKlaini                                                         | RyqxqBCetiFoPlainiRVHHA | zqWlgzh9T5CAVUm6ool | CJNg7Udliainm | NVLAGpVlaniOPnUmOD                                                       | XGujBRg! ···· 🖾 ✿                                                         | 🖄 🗈 🧕                    |  |  |
|----------------------------------------------|-------------------------------|---------------------------|------------------------------------------------------------------------------------------|-------------------------|---------------------|---------------|--------------------------------------------------------------------------|---------------------------------------------------------------------------|--------------------------|--|--|
| K Hellenic Maritime                          | Single Window                 |                           | Wed, 5 Feb 2020 10:48:34 Greece                                                          | e Local Time            |                     | Wed,          | 05 Feb 2020 08:48:34 UTC                                                 |                                                                           | EN   EL                  |  |  |
| 2                                            | Submit Notification           |                           |                                                                                          |                         |                     |               |                                                                          |                                                                           |                          |  |  |
| ssn ssn<br>Uter                              | Actions                       |                           | Ship Information                                                                         |                         |                     |               | Voyage Information                                                       |                                                                           |                          |  |  |
| Approvals     Association Requests     Ships | <b>đ</b> 🖹                    | <b>∞</b>                  | Ship Name: TEST SHIP SAFESEANET for MS MAKE: 19999999<br>IMD: 9999999<br>Ship Flag: EMSA |                         |                     |               | National Code: VHC-43855-3390771643<br>Date Started: 04/02/2020 09:20:16 |                                                                           |                          |  |  |
| 🗄 Voyages >                                  |                               |                           | -                                                                                        |                         |                     |               |                                                                          |                                                                           |                          |  |  |
|                                              | Arrivals Departures           |                           | Ship Voyage Details                                                                      | 72 Hours (PSC) Security | Dog Cargo           | Waste Pas     | sengers Crew Dj                                                          | og - Departure Cargo - Departure                                          |                          |  |  |
|                                              | 72h pre arrival               | ٢                         | Port of call *<br>Kalamata (GRKLX)                                                       |                         |                     | ×-            | ETA port of call<br>04/02/2020 11:18                                     |                                                                           |                          |  |  |
|                                              |                               |                           | ETD port of call                                                                         |                         |                     |               |                                                                          |                                                                           |                          |  |  |
|                                              | 24h pre arrival               | ٥                         | 05/02/2020 10:43                                                                         |                         |                     |               |                                                                          |                                                                           |                          |  |  |
|                                              | DPG arrival                   |                           | Locode *                                                                                 |                         |                     |               | Port call Port facility num                                              | 4 digits facility code as in the IMO<br>GISIS maritime security database. | Port facility            |  |  |
|                                              | - tauritu                     |                           | GRKLX-0001 KALAMATA                                                                      |                         |                     | 3             | 0003                                                                     |                                                                           |                          |  |  |
|                                              |                               |                           | Name of agent *                                                                          |                         |                     |               |                                                                          |                                                                           |                          |  |  |
|                                              | Waste                         |                           | koustenis                                                                                |                         |                     |               |                                                                          |                                                                           |                          |  |  |
|                                              | Barder                        |                           | Phone                                                                                    |                         |                     |               | Fax                                                                      |                                                                           | Contact details of agent |  |  |
|                                              | 0                             |                           | +302106969696                                                                            |                         |                     |               |                                                                          |                                                                           |                          |  |  |
|                                              | ATA is<br>Opened              | 4                         | Email                                                                                    |                         |                     |               |                                                                          |                                                                           |                          |  |  |
|                                              | FAL1                          |                           | Brief description of onboard car                                                         | go                      |                     |               | ATA port of call *                                                       |                                                                           |                          |  |  |
|                                              |                               |                           |                                                                                          |                         |                     |               | 05/02/2020 10:42                                                         |                                                                           |                          |  |  |
|                                              | FAL2                          |                           | Anchorage                                                                                |                         |                     |               | Next port                                                                |                                                                           |                          |  |  |
|                                              | EA12                          |                           | NO                                                                                       |                         |                     |               | 2                                                                        |                                                                           | •                        |  |  |
|                                              |                               |                           | ETA to next port                                                                         |                         |                     |               | Last port                                                                |                                                                           |                          |  |  |
|                                              | FALA                          |                           | 3                                                                                        |                         |                     |               |                                                                          |                                                                           | •                        |  |  |
|                                              |                               |                           | ETD from last port                                                                       |                         |                     |               | Purpose of Call                                                          |                                                                           |                          |  |  |
|                                              | FALS                          | ٩                         | Number of persons on board *                                                             |                         |                     |               | Number of Person on box                                                  | ard Towards Next Port                                                     |                          |  |  |
|                                              | ~                             |                           | 22                                                                                       |                         |                     |               |                                                                          |                                                                           |                          |  |  |
|                                              | FAL6                          | ٩                         |                                                                                          |                         |                     |               | -                                                                        |                                                                           |                          |  |  |

On the Voyage Details tab (1) mandatory fill fields are the Next Port (2), ETA to next port (3) and Number of Person on board Towards Next Port (4).

### VIII.4

| ⊖ → ⊄ ŵ                                            | 0 🔒 https://nmtw.hcg.gr/en-G8/Dedarations/CreateDe | daration1q=RcRjmP6TnJtNA3kkCXUainiRyqrq8Ce6FoPi                           | ainiRVHHAzqWlgzh9T5CAVUm6ooClNg7U     | dilainimNVLAGpVlainiOPnUmODXGujBRg1 🛛 💀 🛱                                | \$ W\ 60 👼 \$ |
|----------------------------------------------------|----------------------------------------------------|---------------------------------------------------------------------------|---------------------------------------|--------------------------------------------------------------------------|---------------|
| 👠 Hellenic Maritime Si                             | ingle Window                                       | Wed, 5 Feb 2020 10:51:52 Greece Local Time                                |                                       | Wed, 05 Feb 2020 08:51:52 UTC                                            | EN   EL       |
| 2                                                  | Submit Notification                                |                                                                           |                                       |                                                                          |               |
| ssn ssn 🔸                                          | Actions                                            | Ship Information                                                          |                                       | Voyage Information                                                       |               |
| Approvals     Association Requests     Ships     > | <ul> <li>₫ 🗳 🖻 ✓ 🖻</li> </ul>                      | Ship Nama: TEST SHIP SAFESEANET for MS<br>IMO: 9999999<br>Ship Flag: EMSA | MMSE: 999999999<br>Cell Signe SSNTEST | National Code: VNC-43865.3890771643<br>Date Started: 04/02/2020 09:20:16 |               |
| 🗄 Voyages >                                        | Armula Departures                                  | Ship Voyage Details 72 Hours (PSC)                                        | Security Opg Cargo Waste              | Pessengers Crew Dpg-Departure Cergo-Departure                            |               |
|                                                    |                                                    | INF ship class                                                            |                                       | Confirm DPG list on board *                                              |               |
|                                                    | O) Border departure                                | Select a value                                                            |                                       | Zelect a value                                                           | ~             |
|                                                    | DPG departure                                      | Select a volue                                                            |                                       |                                                                          |               |

On the DPG-Departure (1) mandatory fill-in fields are the Confirm DPG list on board (2) and Details (3).

#### VIII.5

| €⇒ሮ໖                                         | 🛛 🔒 https://nmsw. <b>hcg.gr</b> /en-GB/Dedarations/CreateDe | laration?q=RcRjmP6TnJiNA3kkCKlainiRyqxqBCe6FoPlainiRVHHAzqWfgzh9T5C4                                       | WUm6ooCJNg7UdiliainimNVLAGjpVlainiOPnUmODXGujBRgN 🛛 😶 🤂                  | 🖄 🗈 🙂 😩       |
|----------------------------------------------|-------------------------------------------------------------|----------------------------------------------------------------------------------------------------|--------------------------------------------------------------------------|---------------|
| K Hellenic Maritime                          | Single Window                                               | Wed, 5 Feb 2020 10:52:44 Greece Local Time                                                                 | Wed, 05 Feb 2020 08:52:44 UTC                                            | EN            |
|                                              | Submit Notification                                         |                                                                                                    |                                                                          |               |
| ssin ssin ><br>User                          | Actions                                                     | Ship Information                                                                                           | Voyage Information                                                       |               |
| Approvals     Association Requests     Shins | ৫ 🕅 ✔ 🕼                                                     | Ship Name: TEST SHIP SAFESEANET for MS MMSI: 99999999<br>IMD: 999999 Call Sign: SSNTEST<br>Ship Flag: EMSA | National Code: VNC-43865.3890771643<br>Date Started: 04/02/2020 09:20:16 |               |
| Voyages >                                    |                                                             |                                                                                                    |                                                                          |               |
|                                              | Arrivals Departures                                         | Ship Voyage Details 72 Hours (PSC) Security Dpg                                                            | Cargo Waste Passengers Crew Dpg-Departure Cargo-Departure                | 2             |
|                                              | Border departure                                            | 3 New Edit Delete                                                                                          |                                                                          | Consignments  |
|                                              | DPG departure                                               | Consignment ID $\sim$ Port of loading $\hat{\circ}$ Port of discharge $\hat{\circ}$                        | Transport document ID 0                                                  |               |
|                                              |                                                             | No data available in table                                                                                 |                                                                          |               |
|                                              | FAL1 departure                                              | Showing 0 to 0 of 0 entries                                                                                |                                                                          | Previous Next |
|                                              |                                                             | Download Template Αναζήτηση Δεν επιλέχθηκε αρχείο.                                                         |                                                                          |               |

In the Consignments (2) section of the Cargo-Departure tab (1), you select New (3).

| Consignments - Crea   | te New Entry                     | ×          |
|-----------------------|----------------------------------|------------|
| Consignment ID        | Will be calculated automatically |            |
| Port of loading       | Select a value                   | <b>x</b> • |
| Port of discharge     | Select a value                   | × •        |
| Transport document ID |                                  |            |
|                       |                                  |            |
|                       |                                  | New        |

In the pop-up window Consignments – Create New Entry, you can register the loading and unloading ports (not mandatory), and you select New.

#### VIII.6

| ⊖ → ୯ ଢ                          | 0 A http://nmow.hcg.gr/en-GB/Declarations/CreateDecla | arationTq=RcRymP6TnIINA3kkCfCainRyqxq8Ce6FoPair | nRVHHAzeWfgzh9TSCAVUm6ooClNg7      | UdilanimNVLAGpVIainiOPnUmODXGupBRg        | ··· 🗟 🕁 🔡                          | 2 IN CO 🦉 👁   |
|----------------------------------|-------------------------------------------------------|-------------------------------------------------|------------------------------------|-------------------------------------------|------------------------------------|---------------|
| 👠 Hellenic Maritime              | Single Window                                         | Wed, 5 Feb 2020 10:54:37 Greece Local Time      |                                    | Wed, 05 Feb 2020 08:54:37 UTC             |                                    | EN   E        |
| SSN SSN >                        | <ul> <li>▲ 🖞 ✓ 😰</li> </ul>                           | IMD: 9999999<br>Ship Flag: EMSA                 | Call Sign: SSNTEST                 | Date Started: 04/02/2020 09:20:16         |                                    |               |
| Approvals                        | Arrivals Departures                                   | Ship Voyage Details 72 Hours (PSC)              | Security Opg Cergo Wass            | e Passangers Grew Dpg - Departure         | Cargo - Departure                  |               |
| Association Requiretts     Ships | Border departure                                      | New Edit Delete                                 |                                    |                                           |                                    | Consignments  |
| 🖾 Voyages 🔿                      | DPG departure (d)                                     | Consignment ID + Port of loading #              | Port of discharge = Transport docu | ument ID 3                                |                                    |               |
|                                  | FAL1 deporture                                        | Showing 0 to 0 of 0 entries                     | mbardhuar annais.                  |                                           |                                    | Previous Next |
|                                  | FAL2 departure                                        |                                                 |                                    |                                           | 1                                  | DPG Items     |
|                                  | FAL3 departure                                        | Consignment ID - Number of Package              | is 🔋 Gross quantity Value 🔋 Gross  | s quantity Unit 🔋 Net quantity Value 💲 Ne | t quantity Unit 🕴 Stowage position | * Transport I |
|                                  | FALS departure                                        | ¢                                               |                                    |                                           | No data available in table         | 2<br>2<br>2   |
|                                  | FAL6 departure                                        | Showing 0 to 0 of 0 entries                     | πιλέχθηκε αρχεία.                  |                                           |                                    | Previous Next |

In section DPG Items (1) You select New (2).

|  |  |   |  | ~       | _ | ~ |
|--|--|---|--|---------|---|---|
|  |  | ~ |  |         |   |   |
|  |  |   |  |         |   |   |
|  |  |   |  | <i></i> |   |   |

| DPG Items - Create N   | lew Entry      | ×     |
|------------------------|----------------|-------|
| Consignment ID         | Select a value | ~     |
| Number of              | Select a value | Iden  |
|                        | Consignment1   |       |
| Gross quantity Value   |                |       |
| Gross quantity Unit    | Select a value | ~     |
| Net quantity Value     |                |       |
| Net quantity Unit      | Select a value | ~     |
| Stowage position       |                |       |
| Transport Unit ID      |                |       |
| Textual reference      |                |       |
| DG classification      | Pelect a value | ~     |
| IMO hazard class       | Select a value | ~     |
| UN number              |                |       |
| Additional information |                |       |
|                        |                | 3 New |

In the pop-up window, and in particular in the Consignment ID field (1), you select the value previously created by the system (Consignment1). In the DG classification (2) field, you select the category of the dangerous goods and depending on it the appropriate fields, according to the table below, and then select New (3).

| CODE<br>Data<br>information | IMDG      | IGC               | IBC               | MARPOL<br>ANNEX I | IMSBC             |
|-----------------------------|-----------|-------------------|-------------------|-------------------|-------------------|
| Textual reference           | Mandatory | Mandatory         | Mandatory         | Mandatory         | Mandatory         |
| UN Number                   | Mandatory | Mandatory         | not<br>applicable | not<br>applicable | In Case           |
| IMO hazard class            | Mandatory | Mandatory         | Optional          | not<br>applicable | Mandatory         |
| Quantity                    | Mandatory | Mandatory         | Mandatory         | Mandatory         | Mandatory         |
| Transport unit ID           | Mandatory | not<br>applicable | not<br>applicable | not<br>applicable | not<br>applicable |
| INF class                   | In Case   | not<br>applicable | not<br>applicable | not<br>applicable | not<br>applicable |

#### VIII.7

| 🗲 🤿 ୯ ଜ                                      | 🛛 🔒 https://nmow. <b>hcg.gr</b> /en-GB/Declarations/CreateDe | sarationTg=RcRimP6TnJINA3kkCKlain/RygxqBCe6FoPlain/RVHHAzgWigzh9T                                                                                                    | sCAVUm6osClNg7UdllainimNVLAGpVlainiOPnUmODXGujBRg1 🛛 💀 🖾 😭                 | e 2 N 🗆 🛎 🔹     |
|----------------------------------------------|--------------------------------------------------------------|----------------------------------------------------------------------------------------------------|----------------------------------------------------------------------------|-----------------|
| K Hellenic Maritime                          | e Single Window                                              | Wed, 5 Feb 2020 10:58:01 Greece Local Time                                                                                                    | Wed, 05 Feb 2020 08:58:01 UTC                                              | EN   E          |
|                                              | Submit Notification                                          |                                                                                                    |                                                                            |                 |
| ssn ssn 🔶                                    | Actions                                                      | Ship Information                                                                                                    | Voyage Information                                                         |                 |
| Approvels     Association Requests     Ships |                                                              | Ship Name: TEST SHIP SAFESEANET for MS MMSB: 09099090<br>M0: 9999999<br>Ship Flag: EMSA                                                                                                    | National Code: VNC-43865.3890771643<br>Date Started: 04/02/2020 09:20:15   |                 |
|                                              | Arrivals Departures                                          | Ship Voyage Details 72 Hours (PSC) Security Dog                                                                                                    | Cargo Waste Passengers Crew Dpg Departure Cargo De                         | sparture        |
|                                              | Border departure                                             | New Edit Delete                                                                                                    |                                                                            | Consignments    |
|                                              | DPG departure                                                | Consignment ID = Port of loading Port of discharge<br>Consignment No value No value                                                                                                    | Transport document ID                                                      |                 |
|                                              | FAL1 departure                                               | Showing 1 to 1 of 1 entries                                                                                                    |                                                                            | Previous 1 Next |
|                                              | FAL2 departure                                               | Download Template                                                                                                    |                                                                            | DPG Items       |
|                                              | FAL3 departure                                               | New Edit Delete                                                                                                    | u Value 🕴 Genere excention Helt 🕴 Nar excention Value 🏦 Nar excention Helt | Summer position |
|                                              | FAL5 departure                                               | Consignment 1500                                                                                                    | KGM 133 KGM                                                                | hgh             |
|                                              | FALS departure                                               | Showing 1 to 1 of 1 entries                                                                                                    |                                                                            | Previous 1 Next |
|                                              |                                                              | Contractor to the set of the set of the set |                                                                            |                 |

#### **Choose Submit Declaration**

#### **VIII.8**

| ⊖ → ୯ ພ                            | Ø              | 🔒 http      | o://nmsw. <b>hcg.g</b> | /en-G8/Voyages                        |                        |                                  |                                      |            |                                 |                           | … ⊠ ☆                | £ ₩\   | • 0 | ۲  | ≡ |
|------------------------------------|----------------|-------------|------------------------|---------------------------------------|------------------------|----------------------------------|--------------------------------------|------------|---------------------------------|---------------------------|----------------------|--------|-----|----|---|
| Hellenic Mari                      | itime Single ۱ | Window      |                        |                                       | Wed, 5 Feb 2020 1      | 0.58:46 Greece Local Time        |                                      |            | Wed, 05 Feb 2020 08:5           | 8:46 UTC                  |                      |        |     | EN |   |
|                                    | Vo             | oyage       | 5                      |                                       |                        |                                  |                                      |            |                                 |                           |                      |        |     |    |   |
| ssn ssn<br>User                    | 1              | lour messag | pe submitted to N      | SW at UTC 05/02/2020 08:58:25; Server | Local Time: 05/02/2020 | 10:58:25 and will be processed a | asep with ID: b0837687-cab0-46e1-850 | 9-73689e61 | a1be. You will be <b>notifi</b> | ed for the outcome via e- | nail.                |        |     |    |   |
| Approvals     Association Requests |                | /oyages     |                        |                                       |                        |                                  |                                      |            |                                 |                           |                      |        |     | 11 |   |
| 🔍 Ships                            |                | New Vo      | yage                   |                                       |                        |                                  |                                      |            |                                 |                           | Search:              |        |     |    |   |
| Voyages                            | 2              | •           | Ship Call Id           | * Ship                                | IMO                    | Port of Call                     | ETA / ATA                            |            | ETD / ATD                       | Voyage Forms Sub          | mitted Notifications | Action |     |    |   |
|                                    |                | 0           | 22331                  | TEST SHIP SAFESEANET for MS           | 9999999                | Piraeus (GRPIR)                  | 30/01/2020                           | 12:03      | 04/02/2020 02:03                | ۲                         |                      | •20    | 0   |    |   |
|                                    |                | 0           | 22306                  | TEST SHIP SAFESEANET for MS           | 9999999                | Piraeus (GRPIR)                  | 28/01/2020                           | 22/38      | 01/02/2020 22:38                | æ. *                      |                      | •20    | 0   |    |   |
|                                    | 10             | 0           | 22302                  | TEST SHIP SAFESEANET for MS           | 9999999                | Lavrion (Laurium) (GRLAV)        | 29/01/2020                           | 22:21      | 04/02/2020 22:21                |                           |                      | •20    | 0   |    |   |
|                                    | 2              | 0           | 22091                  | TEST SHIP SAFESEANET for MS           | 99999999               | Kalamata (GRKLX)                 | 05/02/2020                           | 10:42      | 05/02/2020 10:43                |                           | 4 (J)                | •20    | 8   |    |   |

HELLENIC COAST GUARD HEADQUARTERS SAFETY OF NAVIGATION DIRECTORATE DEPARTMENT C

# IX. <u>ACTUAL TIME OF DEPARTURE (ATD).</u>

#### IX.1

| ← → ♂ ✿                 | 😨 🔒 http    | os://nmsw. <b>hcg.gr</b> /e | n-GB/Voyages                |                    |                           |                  |                        | ☺ ☆                                 | 主          | ₩ 🖽 | • | ¢   ∃  |
|-------------------------|-------------|-----------------------------|-----------------------------|--------------------|---------------------------|------------------|------------------------|-------------------------------------|------------|-----|---|--------|
| 👠 Hellenic Maritime Sir | ngle Window |                             | l                           | Wed, 5 Feb 2020 10 | 0.59:40 Greece Local Time |                  | Wed, 05 Feb 2020 08:59 | 540 UTC                             |            |     |   | N   El |
|                         | Voyage      | s                           |                             |                    |                           |                  |                        |                                     |            |     |   |        |
| ssn ssn ><br>User       | Voyages     |                             |                             |                    |                           |                  |                        |                                     |            |     |   |        |
| Approvals               | New V       | oyage                       |                             |                    |                           |                  |                        |                                     | Search:    |     |   |        |
|                         |             | Ship Call Id                | 0 Ship                      | IMO                | Port of Call              | ETA / ATA        | ETD / ATD              | Voyage Forms Submitted Notification | ons Action |     |   |        |
| 🚆 Ships >               |             |                             |                             |                    |                           |                  |                        |                                     |            |     |   |        |
| 🖼 Voyages >             | 0           | 22331                       | TEST SHIP SAFESEANET for MS | 9999999            | Piraeus (GRPIR)           | 30/01/2020 02:03 | 04/02/2020 02:03       |                                     | •          | )00 |   |        |
|                         | 0           | 22305                       | TEST SHIP SAFESEANET for MS | 9999999            | Piraeus (GRPIR)           | 28/01/2020 22:38 | 01/02/2020 22:38       | <b>.</b>                            | •          | od  |   |        |
|                         | 0           | 22302                       | TEST SHIP SAFESEANET for MS | 99999999           | Lavrion (Laurium) (GRLAV) | 29/01/2020 22:21 | 04/02/2020 22:21       |                                     | •          | 00  |   |        |
|                         | 0           | 22091                       | TEST SHIP SAFESEANET for MS | 9999999            | Kalamata (GRKLX)          | 05/02/2020 10:42 | 05/02/2020 10:43       | ₿₽₽₽₽₽₽                             | •          | 00  |   |        |

Choosing My Voyages (from the Voyage  $\rightarrow$  My Voyages menu), select the "Update" icon from the Action column of the desired voyage.

#### IX.2

| K Hellenic Maritime Sing | le Window        |                  | [   | Wed, 5 F                       | eb 2020 11:01:11 Gr                       | eece Local Time |                           |                  |         | Wed, 05 | i Feb 2020 09:01:                    | 11 UTC                                    |                   | EN   EL       |
|--------------------------|------------------|------------------|-----|--------------------------------|-------------------------------------------|-----------------|---------------------------|------------------|---------|---------|--------------------------------------|-------------------------------------------|-------------------|---------------|
| Ssn ssn<br>User          | đ                | 1 1              | প্র | Ship Na<br>IMO: 99<br>Ship Fla | ame: TEST SHIP SAFE<br>399999<br>ag: EMSA | SEANET for MS   | MMSI: 999<br>Call Sign: S | 999999<br>SNTEST |         |         | National Code: '<br>Date Started: 04 | /NC-43865.3890771643<br>/02/2020 09:20:16 | 1                 |               |
| Approvals                |                  |                  |     |                                |                                           |                 |                           |                  |         |         |                                      |                                           |                   |               |
| Association Requests     | Arrivals Dep     | artures          | _   | Ship                           | Voyage Details                            | 72 Hours (PSC)  | Security                  | Dpg Carg         | o Waste | Passe   | ngers Crew                           | Dpg - Departure                           | Cargo - Departure | _             |
|                          | $\bigcirc$       | Border departure |     | Ship Fla                       | <b>g</b><br>A (201)                       |                 |                           |                  |         | ~       |                                      |                                           |                   |               |
|                          |                  | DPG departure    |     | Port (Lo                       | scode)                                    |                 |                           |                  |         |         | Port Location na                     | me                                        |                   | Registry Port |
|                          | ne Single Window | FAL1 departure   |     | Pirae                          | us (GRPIR)<br>at call number              |                 |                           |                  |         | ×-      | GRPIR<br>Gross tonnage               |                                           |                   |               |
|                          | $\bigcirc$       | FAL2 departure   |     | 0<br>Shin tao                  | _                                         |                 |                           |                  |         |         | 0                                    |                                           |                   |               |
|                          |                  | FAL3 departure   |     | Gene                           | eral cargo vessel (1.50                   | 0)              |                           |                  |         | ~       | SSNTEST                              | 'Y                                        |                   |               |
|                          | $\bigcirc$       | FAL5 departure   |     | IMO con<br>99999               | npany identification                      | number          |                           |                  |         |         |                                      |                                           |                   |               |
|                          | $\bigcirc$       | FAL6 departure   |     |                                |                                           |                 |                           |                  |         |         |                                      |                                           |                   |               |
|                          | $\bigcirc$       | FAL7 departure   |     |                                |                                           |                 |                           |                  |         |         |                                      |                                           |                   |               |
|                          | 2                | ATD              | 3   |                                |                                           |                 |                           |                  |         |         |                                      |                                           |                   |               |

You select Departures (1) and

By activating the switch (2) of the ATD, the display icon (3) ("eye") is presented, which you select to display the fields corresponding to that report.

#### IX.3

| 👠 Hellenic Maritime Sing | le Window   |                  | ~ | Wed, 5 Feb 2                             | 2020 11:01:51 Gree                 | ce Local Time  |                                     |        |       | Wed, 05 Feb 20           | 20 09:01:51 U                | лс                                  |                   |                       | EN   EL |
|--------------------------|-------------|------------------|---|------------------------------------------|------------------------------------|----------------|-------------------------------------|--------|-------|--------------------------|------------------------------|-------------------------------------|-------------------|-----------------------|---------|
| SSN SSN<br>Uzer          | đ           | 8                |   | Ship Name:<br>IMO: 99999<br>Ship Flag: E | e: TEST SHIP SAFESI<br>999<br>EMSA | EANET for MS   | MMSI: 99999999<br>Call Sign: SSNTES | 9<br>T |       | Nation<br>Date St        | al Code: VNC<br>arted: 04/02 | -43865.3890771643<br>/2020 09:20:16 |                   |                       |         |
| Approvals                |             |                  |   |                                          |                                    |                |                                     |        |       |                          |                              |                                     |                   |                       |         |
|                          | Arrivals Dr | epartures        |   | Ship W                                   | Voyage Details                     | 72 Hours (PSC) | Security Dpg                        | Cargo  | Waste | Passengers               | Crew                         | Dpg - Departure                     | Cargo - Departure |                       |         |
| 🚊 Ships →                |             | 72h pre arrival  | ٩ | Port of call *<br>Kalamata (             | *<br>(GRKLX)                       |                |                                     |        | *     | ETA por<br>04/02         | t of call<br>/2020 11:18     |                                     |                   |                       |         |
|                          |             | 24h pre arrival  | ٩ | ETD port of 0                            | call<br>20 10:43                   |                |                                     |        |       |                          |                              |                                     |                   |                       |         |
|                          |             | DPG arrival      |   | Locode *                                 |                                    |                |                                     |        |       | Port cal                 | l Port facility              | number *                            |                   | Port faci             | lity    |
|                          |             |                  |   | GRKLX-00                                 | 001 KALAMATA                       |                |                                     |        |       | <ul><li>✓ 0001</li></ul> |                              |                                     |                   |                       |         |
|                          |             | Security         |   | Name of age                              | ent *                              |                |                                     |        |       |                          |                              |                                     |                   |                       |         |
|                          |             | Waste            |   | koustenis                                |                                    |                |                                     |        |       |                          |                              |                                     |                   |                       |         |
|                          |             | Border           |   | Phone                                    |                                    |                |                                     |        |       | Fax                      |                              |                                     |                   | Contact details of ag | ent     |
|                          |             |                  |   | +3021069                                 | 969696                             |                |                                     |        |       |                          |                              |                                     |                   |                       |         |
|                          |             | ATA is<br>Opened | ۲ | Email                                    |                                    |                |                                     |        |       |                          |                              |                                     |                   |                       |         |
|                          | $\bigcirc$  | FAL1             |   | Brief descrip                            | ption of onboard o                 | cargo          |                                     |        |       | ATA por                  | t of call *                  |                                     |                   |                       |         |
|                          |             |                  |   |                                          |                                    |                |                                     |        |       | 05/02                    | /2020 10:42                  |                                     |                   |                       |         |
|                          | $\bigcirc$  | FAL2             |   | Anchorage                                |                                    |                |                                     |        |       | ATD por                  | rt of call *                 |                                     |                   |                       |         |
|                          |             |                  |   | NO                                       |                                    |                |                                     |        |       | -2                       |                              |                                     |                   |                       |         |

On the Voyage Details tab (1), fill the ATD port of call (2) and select Submit Declaration.

#### IX.4

| 👠 Hellenic Maritim | Hellenic Maritime Single Window |            |                    |                                         | Wed, 5 Feb 2020 11:03:01 Greece Local Time |                                            |                                     | Wed, 05 Feb 2020 09:03:01 UTC |                                      |         |   |  |
|--------------------|---------------------------------|------------|--------------------|-----------------------------------------|--------------------------------------------|--------------------------------------------|-------------------------------------|-------------------------------|--------------------------------------|---------|---|--|
|                    | Vo                              | yages      | 5                  |                                         |                                            |                                            |                                     |                               |                                      |         |   |  |
| ssn                | 1 .                             | our messag | e submitted to NSV | V at UTC 05/02/2020 09:02:40, Server Li | ocal Time: 05/02/202                       | 0.11:02:40 and will be processed asap with | D: 726e561d-bcb8-42ab-a27f-83f04f6f | rde8. You will be notified f  | or the outcome via e-mail.           |         |   |  |
|                    | v                               | oyages     |                    |                                         |                                            |                                            |                                     |                               |                                      |         |   |  |
|                    |                                 | New Vo     | yage               |                                         |                                            |                                            |                                     |                               |                                      | Search: |   |  |
|                    |                                 | *          | Ship Call Id       | © Ship                                  | IMO                                        | Port of Call                               | ETA / ATA                           | ETD / ATD                     | Voyage Forms Submitted Notifications | Action  |   |  |
|                    |                                 | 0          | 22331              | TEST SHIP SAFESEANET for MS             | 9999999                                    | Piraeus (GRPIR)                            | 30/01/2020 02:03                    | 04/02/2020 02:03              |                                      | •20     |   |  |
|                    |                                 | 0          | 22306              | TEST SHIP SAFESEANET for MS             | 9999999                                    | Piraeus (GRPIR)                            | 28/01/2020 22:38                    | 01/02/2020 22:38              |                                      | • 2 0   |   |  |
|                    |                                 | 0          | 22302              | TEST SHIP SAFESEANET for MS             | 9999999                                    | Lavrion (Laurium) (GRLAV)                  | 29/01/2020 22:21                    | 04/02/2020 22:21              |                                      |         | 0 |  |
|                    | 2                               | 0          | 22091              | TEST SHIP SAFESEANET for MS             | 9999999                                    | Kalamata (GRRLX)                           | 05/02/2020 10:42                    | 06/02/2020 11:01              | 8 8 A 8 2 3 0                        |         |   |  |